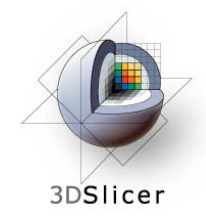

Slicer3 Training Compendium

#### Image Guided Therapy in Slicer3

Advanced Tutorial on Navigation using OpenIGTLink

Danielle Pace, B.CmpH

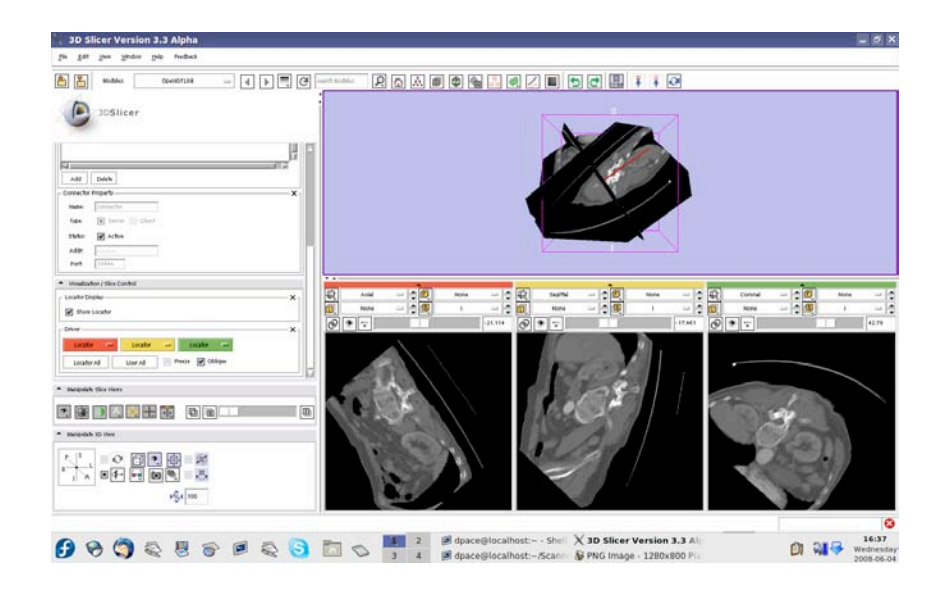

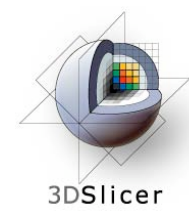

#### Acknowledgements

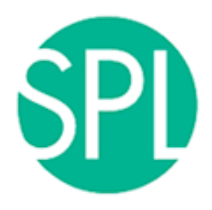

Surgical Planning Lab, Harvard Medical School Junichi Tokuda, Haiying Liu, Nobuhiko Hata, Steve Pieper, Ron Kikinis

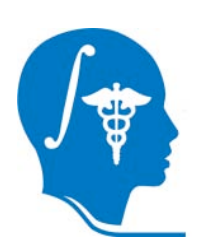

**National Alliance for Medical Image Computing** 

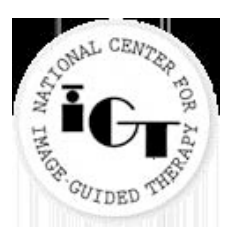

**National Center for Image-Guided Therapy** 

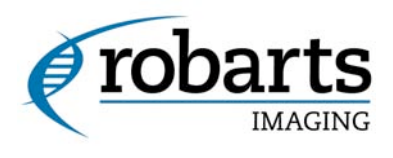

#### **Robarts Research Institute** Chris Wedlake

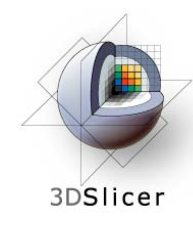

# Learning objective

# Following this tutorial, you will:

- Understand how to connect actual tracking devices with Slicer3 using the OpenIGTLink module
- Learn the details of the OpenIGTLink protocol

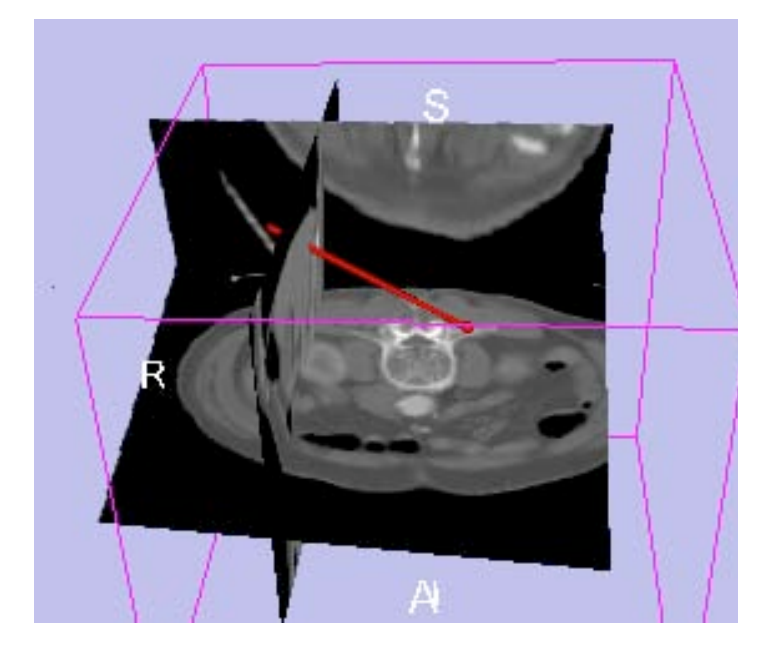

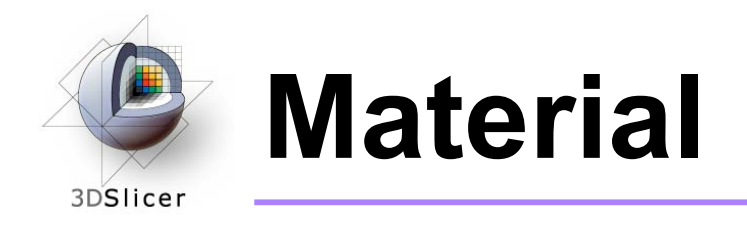

• This course requires *either* the SPL-PNL brain atlas or the SPL abdominal atlas:

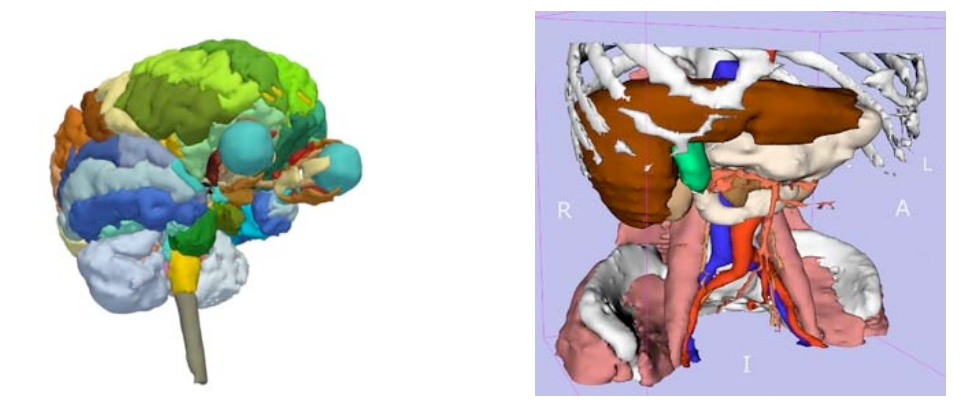

#### Brain and abdominal atlases:

http://wiki.na-mic.org/Wiki/index.php/IGT:ToolKit/Datasets

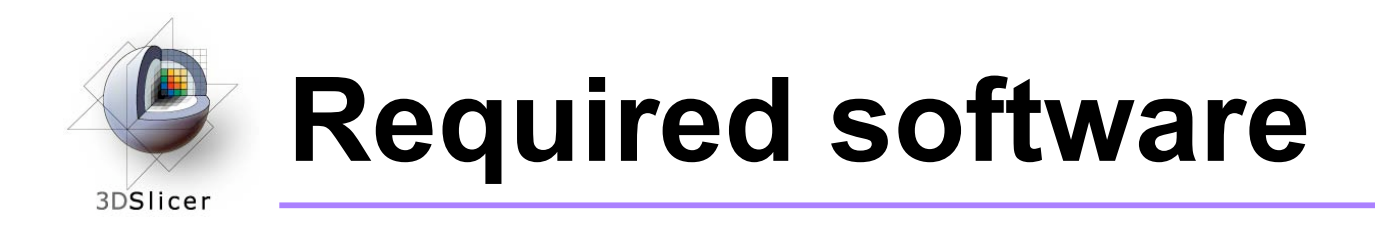

This tutorial requires the OpenIGTLink Slicer3 module, IGSTK and the IGSTKSandbox:

 For all three of these, you have the choice of either downloading a precompiled version (binary) OR building it yourself from the source code

For installation instructions, see the wiki page at <a href="http://wiki.na-mic.org/Wiki/index.php/IGT:ToolKit/Navigation-with-Aurora">http://wiki.na-mic.org/Wiki/index.php/IGT:ToolKit/Navigation-with-Aurora</a>

Disclaimer: It is the responsibility of the user of 3D Slicer to comply with both the terms of the license and with the applicable laws, regulations and rules.

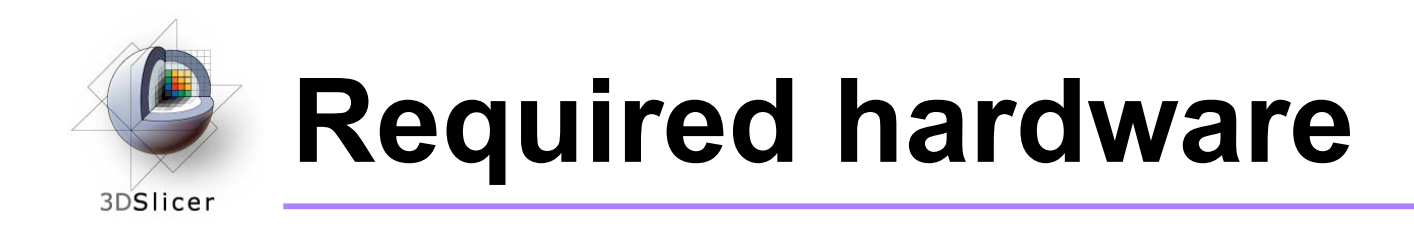

- This tutorial requires an NDI Aurora tracking device and a tracked tool
- If your computer does not have a serial port, you will also need a serial-to-USB converter

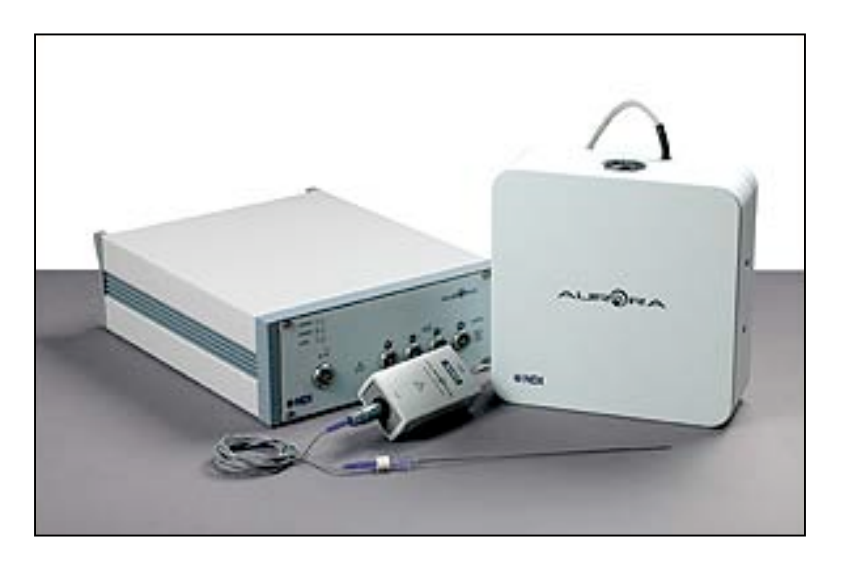

Courtesy www.ndigital.com

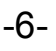

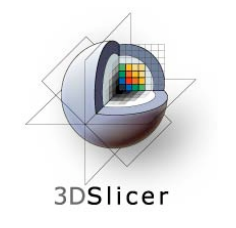

#### Prerequisites

- Data Loading and Visualization in Slicer3: <a href="http://wiki.na-mic.org/Wiki/index.php/Slicer:Workshops:slicer3\_Training">http://wiki.na-mic.org/Wiki/index.php/Slicer:Workshops:slicer3\_Training</a>
- Basic Navigation
  Tutorial:
  <a href="http://wiki.na-mic.org/Wiki/index.php/IGT:ToolKit/Navigation-tutorial">http://wiki.na-mic.org/Wiki/index.php/IGT:ToolKit/Navigation-tutorial</a>

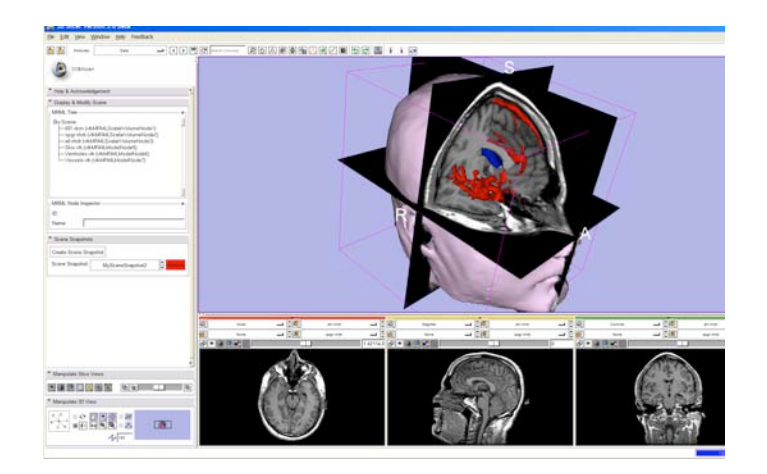

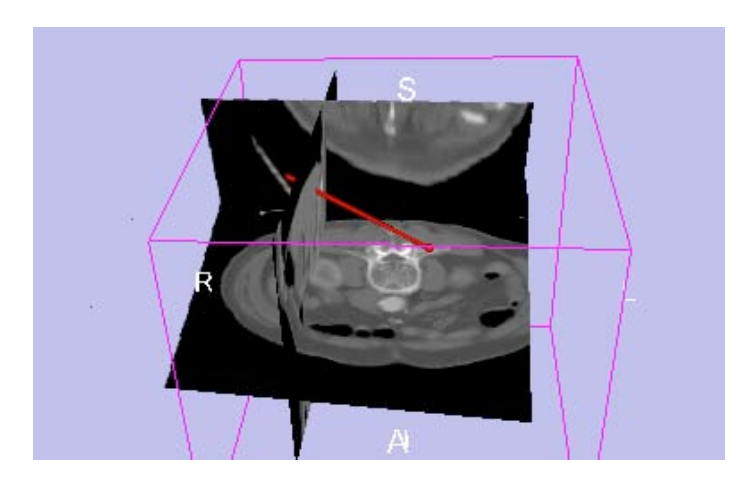

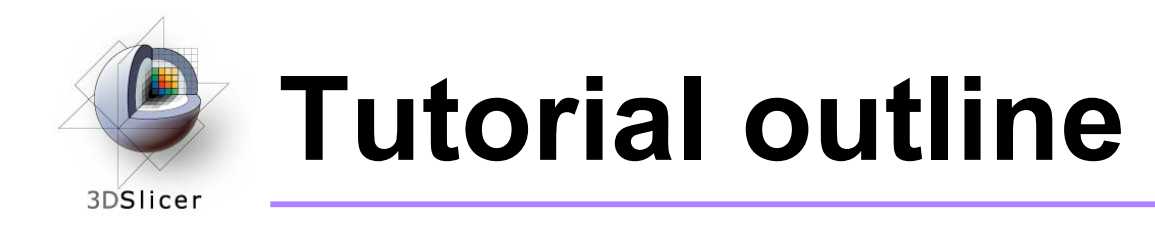

- 1. Introduction to surgical navigation
- 2. Interfacing Slicer3 with external devices using OpenIGTLink
- 3. The OpenIGTLink protocol
- 4. Hands-on navigation using the NDI Aurora tracking device
- 5. Examples of OpenIGTLink in use

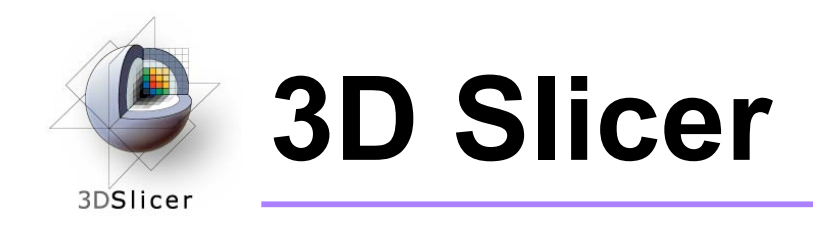

- Integrates algorithms and utilities for medical image computing research and Image Guided Therapy into a single framework
- Is both an end-user application and a platform for research
- The precompiled program and the source code are both freely downloadable

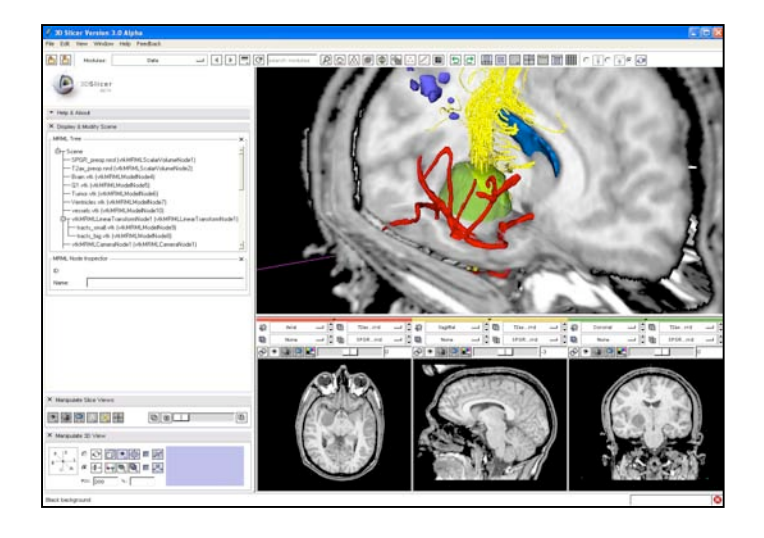

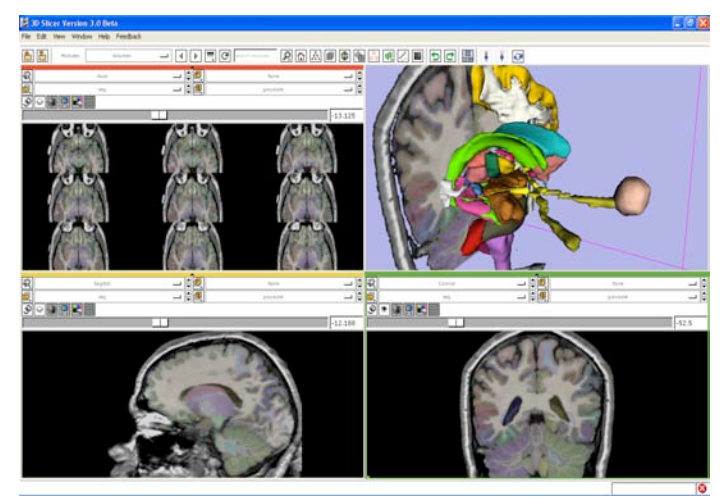

Courtesy R. Kikinis

-9-

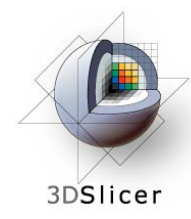

#### Image Guided Therapy (IGT) in Slicer3

Slicer3 has extensive support for IGT, including:

- Visualization
- Registration
- Segmentation
- Model making
- Diffusion Tensor Imaging
- Quantification
- Filtering
- Interfacing to imaging devices, trackers and medical robots

Focus of this tutorial

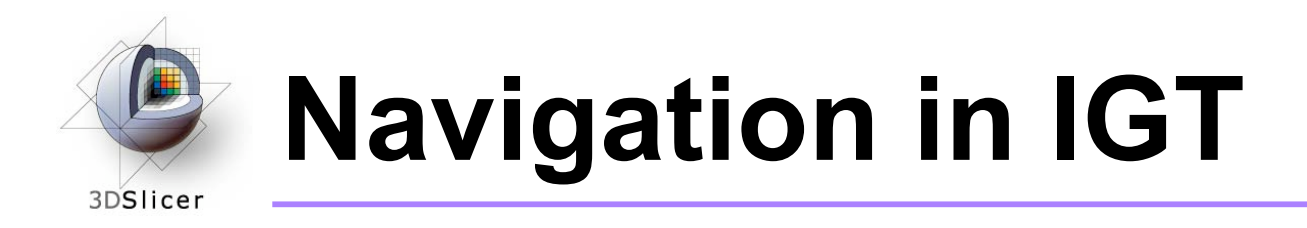

- Determining the positions and orientations of surgical tools using a tracking system
- Displaying virtual representations of those tools on the screen for the surgeon

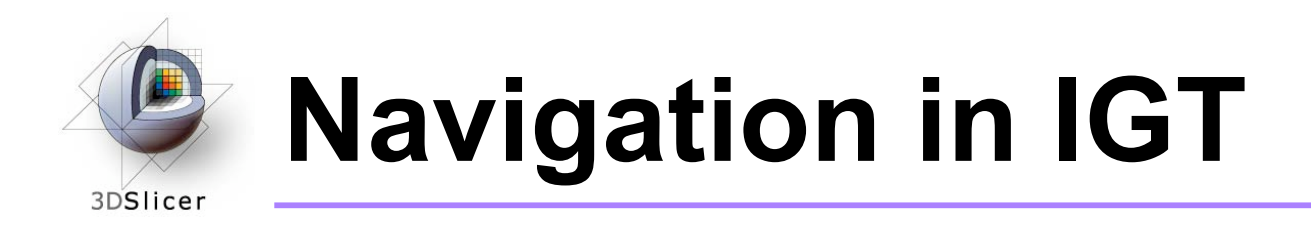

#### Selected clinical uses:

- Real-time update of tool position and orientation in augmented reality environments (ex. for minimallyinvasive cardiac surgery)
- Image-to-patient registration using tracked pointer tools (ex. for total hip replacement surgery)
- Image-to-patient registration using tracked intraoperative imaging devices (ex. ultrasound)

In order to perform navigation, software must be able to receive position and orientation data from tracking devices!

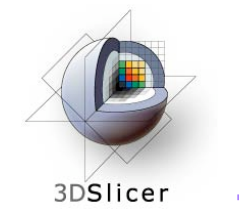

## **Tutorial outline**

- 1. Introduction to surgical navigation
- 2. Interfacing Slicer3 with external devices using OpenIGTLink
- 3. The OpenIGTLink protocol
- 4. Hands-on navigation using the NDI Aurora tracking device
- 5. Examples of OpenIGTLink in use

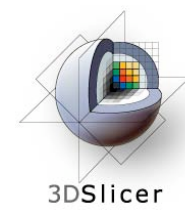

# What is OpenIGTLink?

 OpenIGTLink is a communication protocol that allows Slicer3 to communicate with external devices

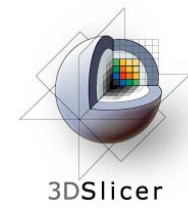

### What is OpenIGTLink?

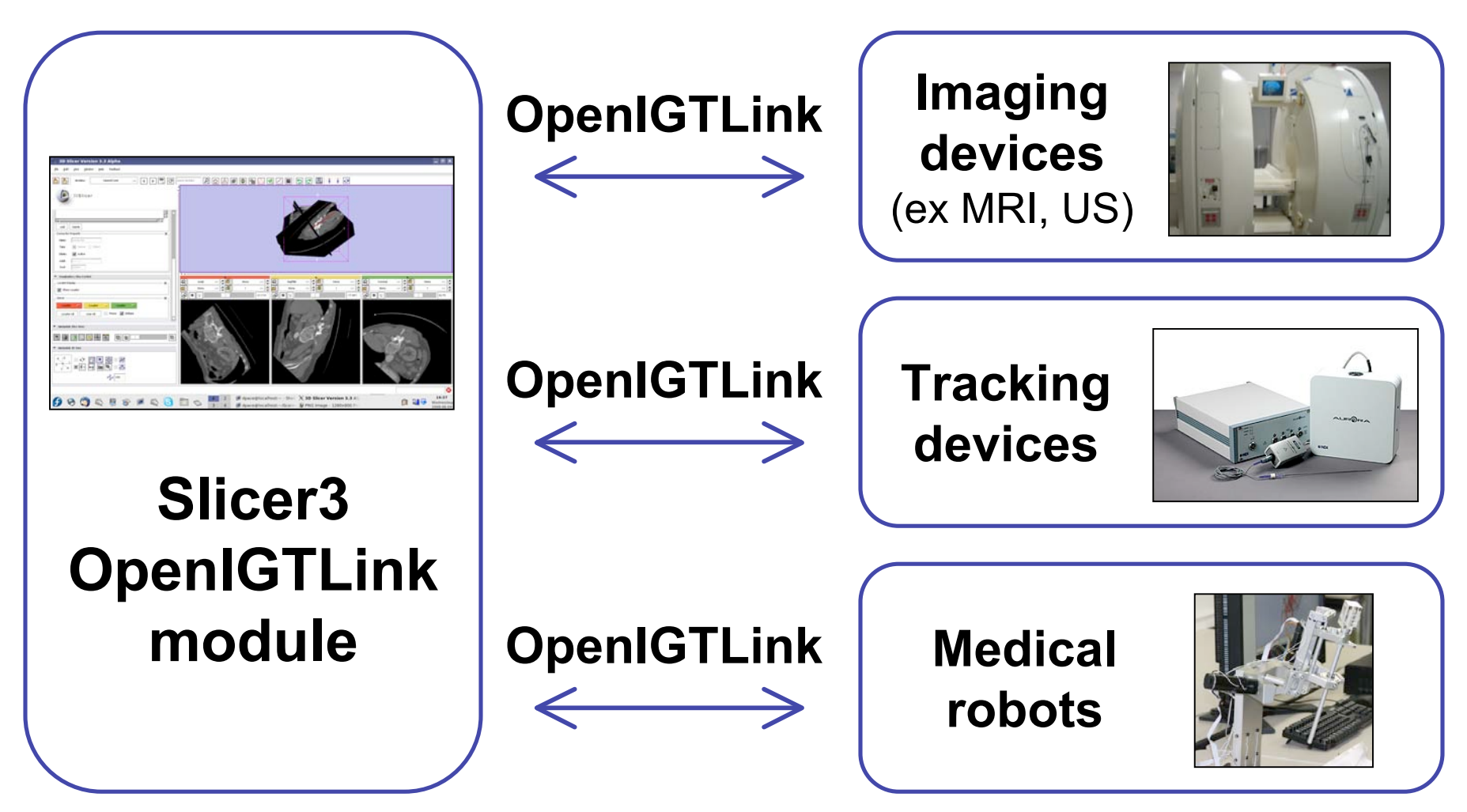

Planning for Image Guided Therapy using Slicer3 - D. Pace National Alliance for Medical Image Computing Courtesy www.ncigt.org, www.ndigital.com, www.slicer.org

-15-

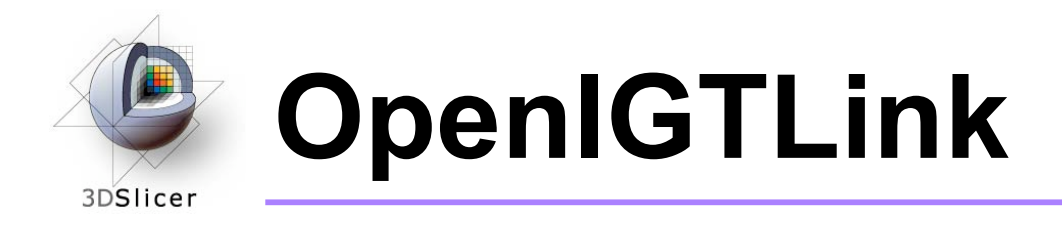

• OpenIGTLink uses a "Client-Server" architecture.

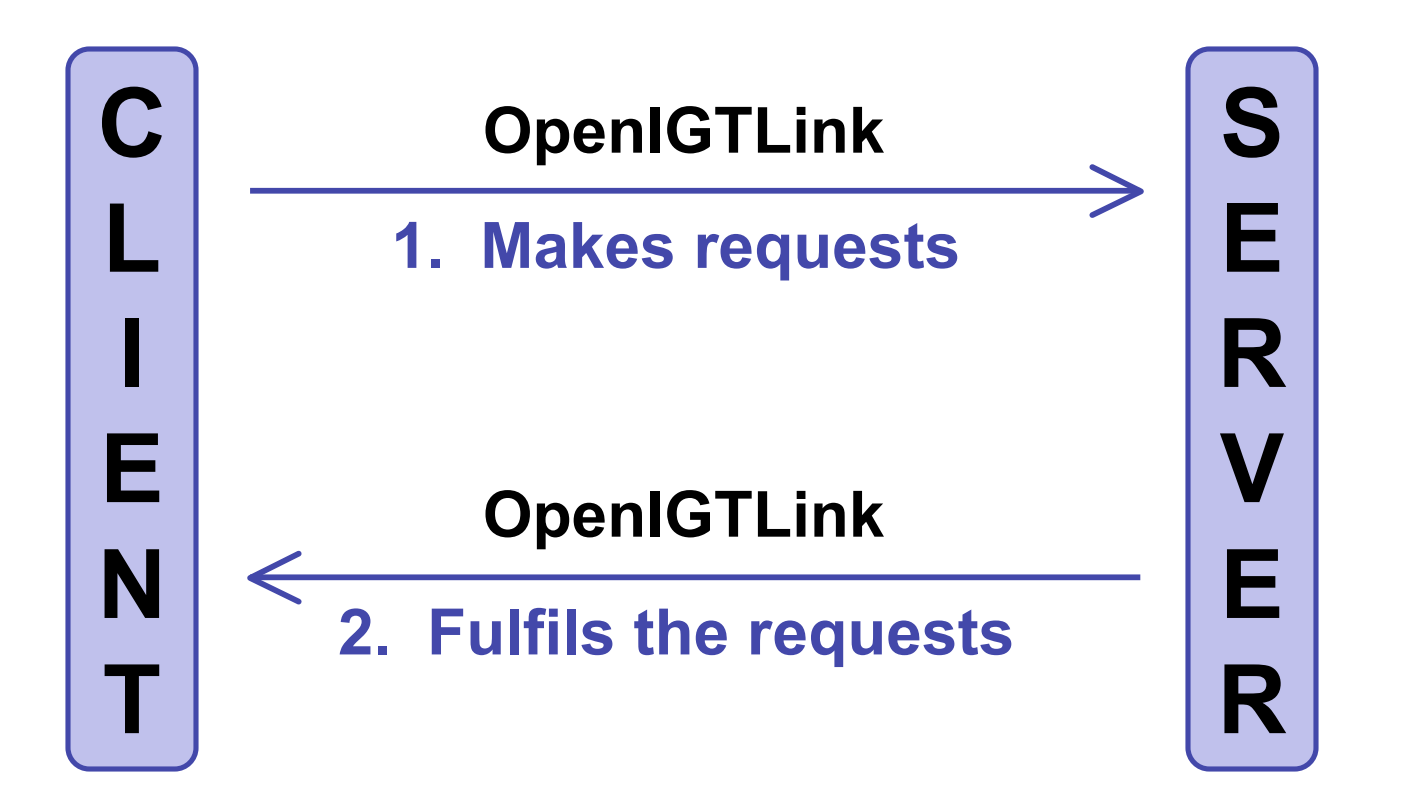

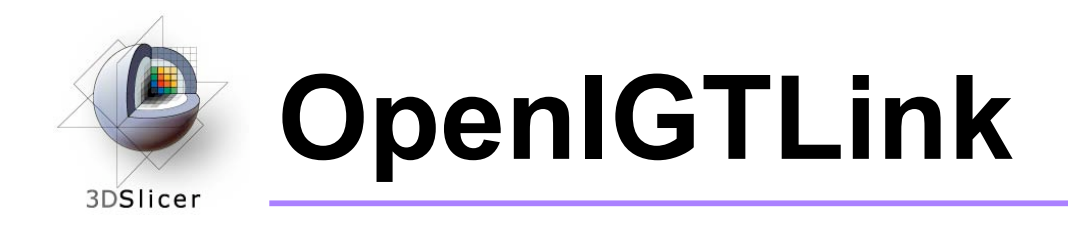

• Surgical robot example:

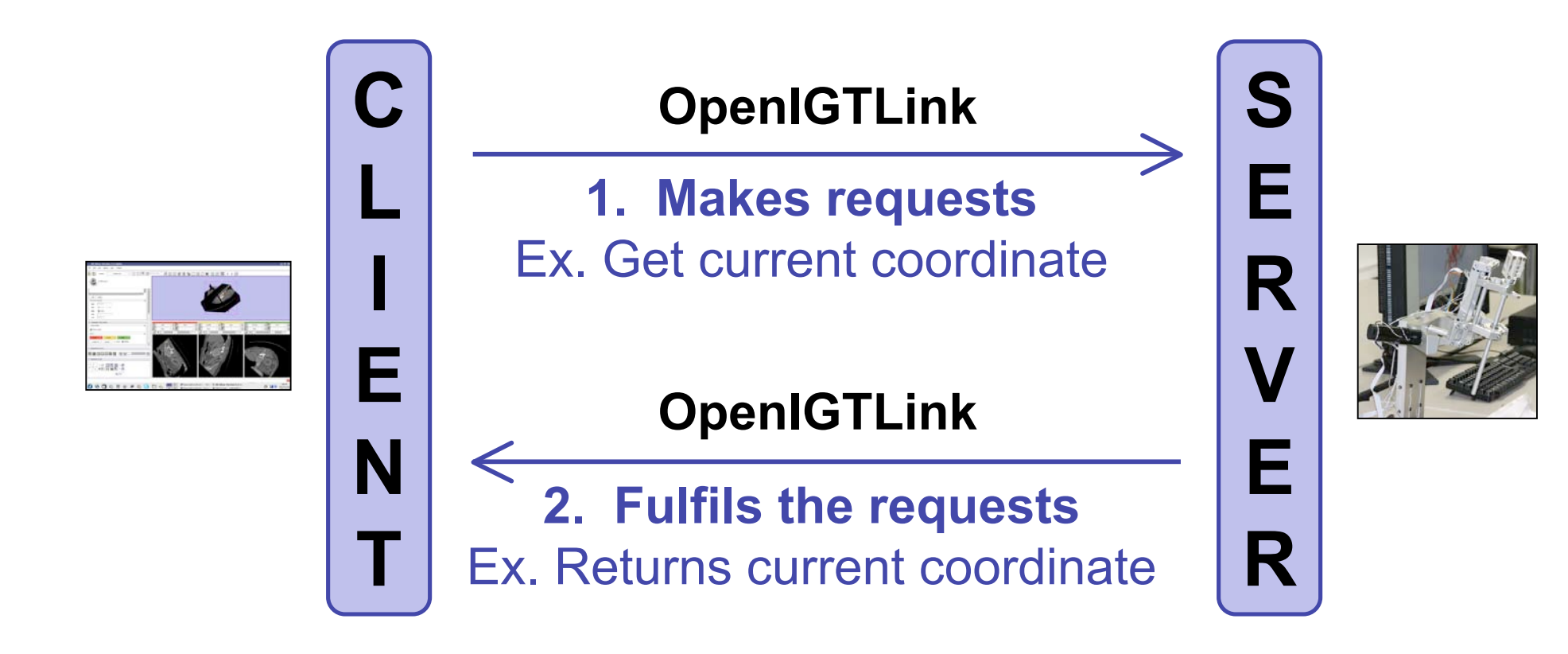

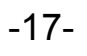

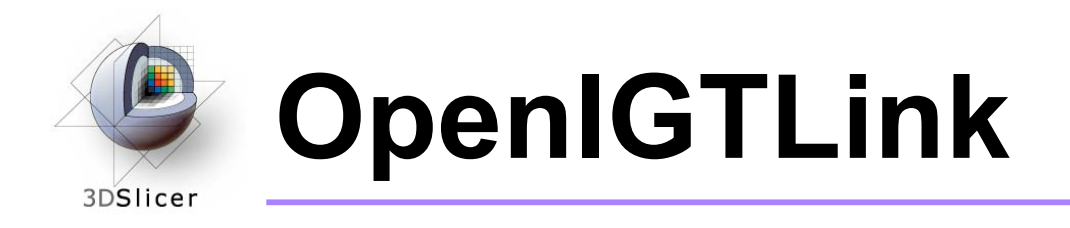

- The OpenIGTLink protocol specifies the structure of the messages sent between the client and the server
- Slicer3 can be either the client or the server, depending on the application

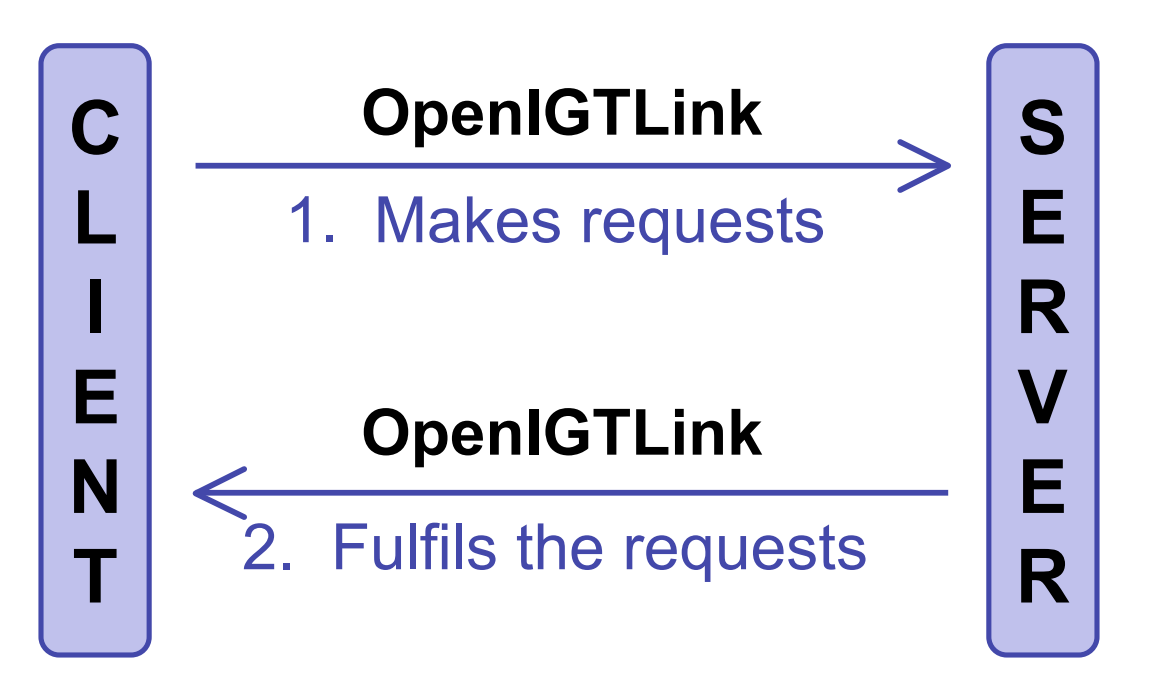

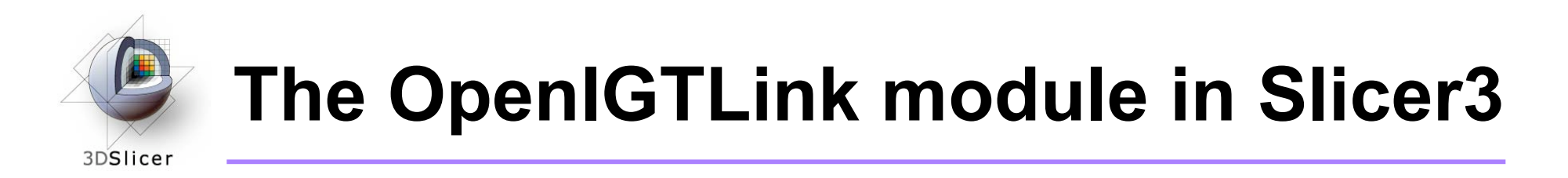

- OpenIGTLink is a protocol
- There is an OpenIGTLink module in Slicer3 that implements the protocol so that Slicer3 can communicate with external devices

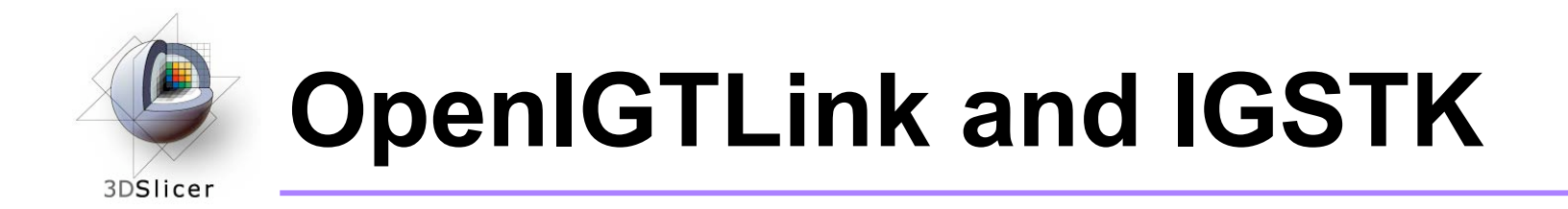

- IGSTK = Image-Guided Surgery Tool Kit
- OpenIGTLink functionality has been added to IGSTK: you can now use IGSTK to write programs that interact with both Slicer3 and the physical device

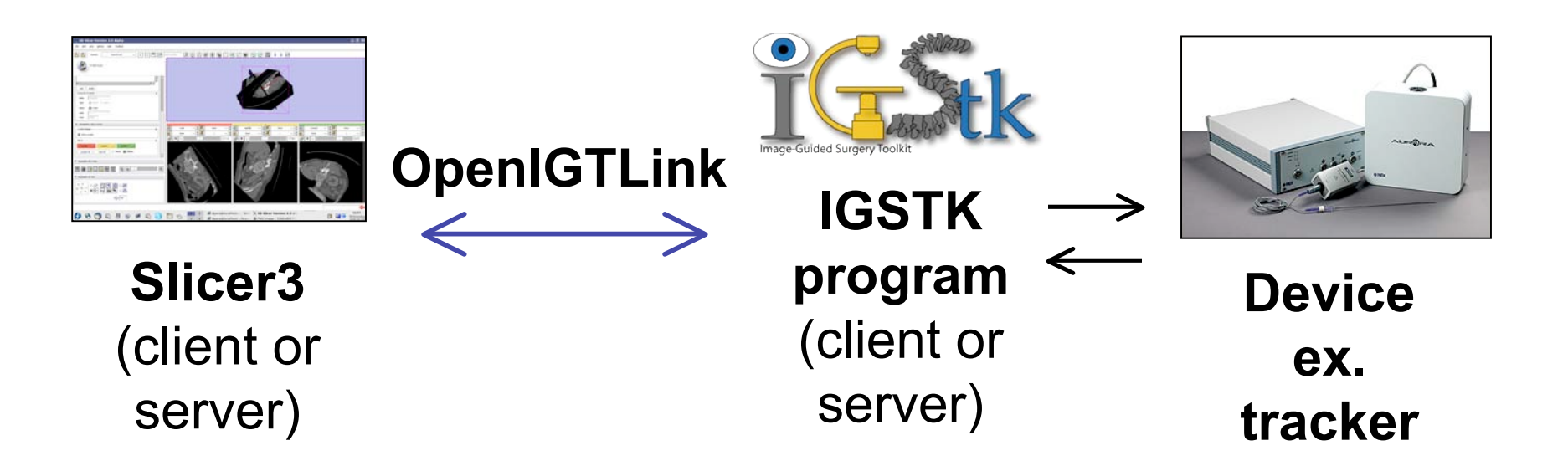

Courtesy www.ndigital.com

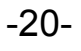

#### igstkAuroraTrackerToolObserverTo OpenIGTLinkRelayTest

- This tutorial uses an NDI Aurora tracking device to demonstrate Slicer3's navigation capabilities
- The igstkAuroraTrackerToolObserverToOpenIGTLinkRelayTest IGSTK test acts as the client to send the tracker data to Slicer3 over OpenIGTLink

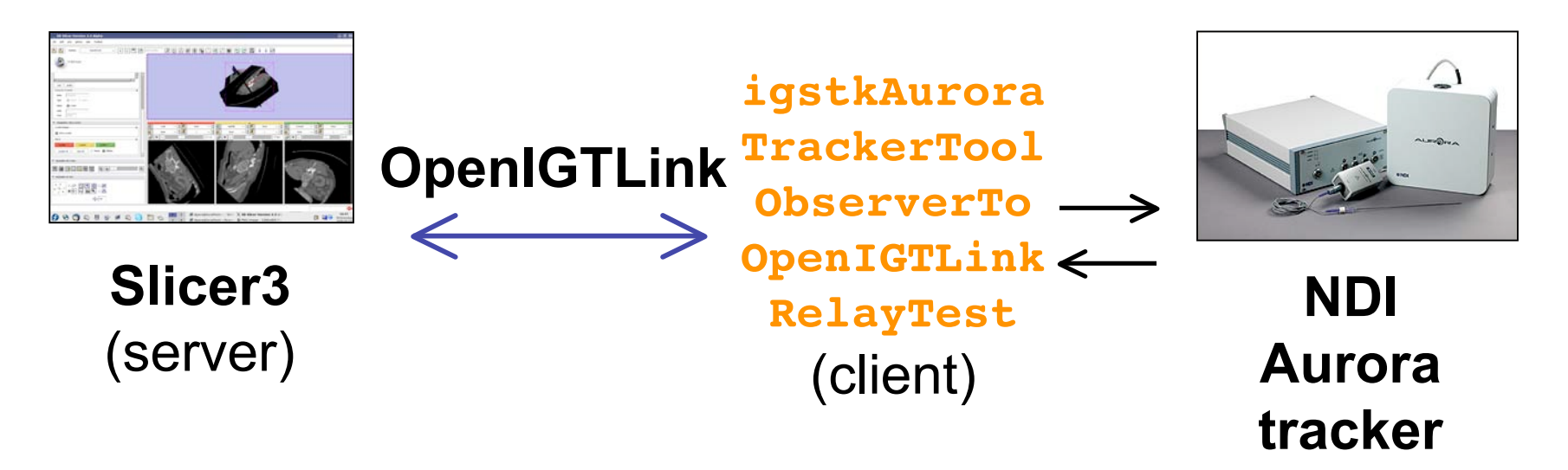

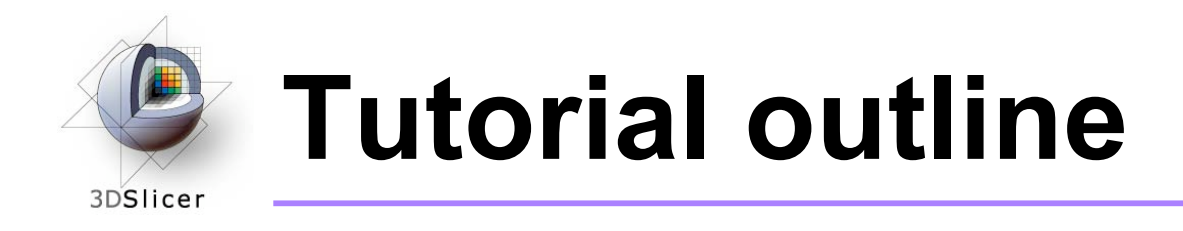

- 1. Introduction to surgical navigation
- 2. Interfacing Slicer3 with external devices using OpenIGTLink
- 3. The OpenIGTLink protocol
- 4. Hands-on navigation using the NDI Aurora tracking device
- 5. Examples of OpenIGTLink in use

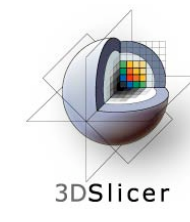

# The OpenIGTLink protocol

|   | header | body |
|---|--------|------|
| 0 | 5      | 8    |

- The header gives information about the structure of the body
  - The header is always the same length
  - The header is fixed to big endian
- The **body** contains commands, queries or data
  - The body is of variable length
  - The body may be big endian or little endian

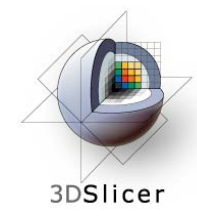

#### **Header structure**

|   | V | type | device | _name | time_ | _stamp | body_ | _size | crc64 | 4  |
|---|---|------|--------|-------|-------|--------|-------|-------|-------|----|
| 0 |   | 2    | 14     | 34    | 4     | 4      | 2     | 5     | 0     | 58 |

- V = version number of the OpenIGTLink protocol
- type = type of message, ex. IMAGE or GET\_POSITION
- device\_name = name of the data source (ex. each port on a 4-port NDI Aurora would have a unique name)
- time\_stamp = timestamp for the message, or 0 if unused
- body\_size = size of the message's body, in bytes
- crc64 = checksum

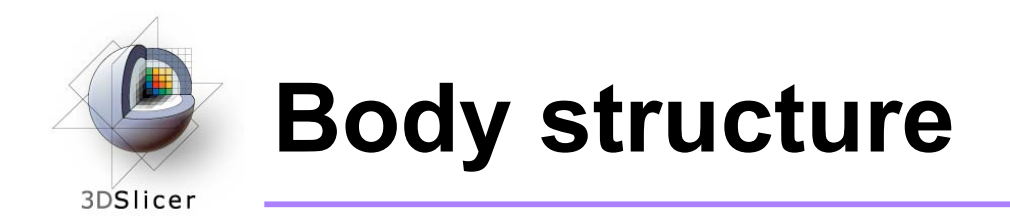

- Recall that the **type** component of the message's header specifies the type of the message
- Messages can be either data, queries or commands:
  - Data (ex. IMAGE) can be sent from either the client to the server or from the server to the client
  - Queries and commands (ex. GET\_STATUS and MOVE\_TO) are sent from the client to the server and can optionally include parameters

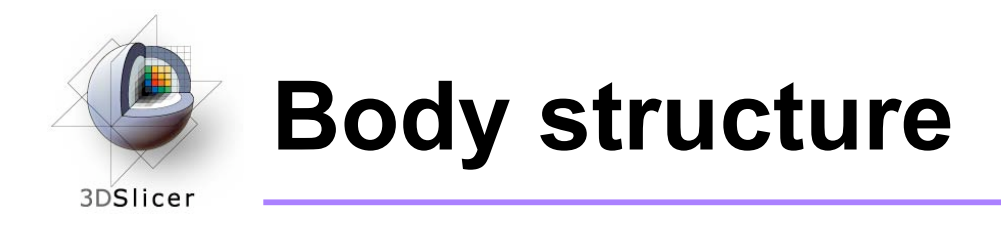

- The rest of the slides in this section describe the body structure for some example data and command OpenIGTLink messages
- For a more detailed description of the OpenIGTLink protocol, see: <u>http://wiki.na-mic.org/</u> <u>Wiki/index.php/OpenIGTLink/Protocol</u>

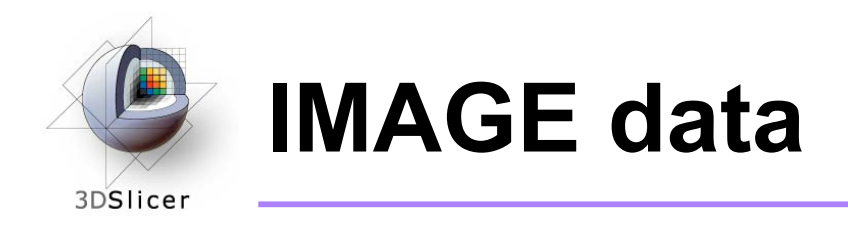

|    | image data header | image data |
|----|-------------------|------------|
| 58 | 13                | 30         |

- The body of IMAGE data contains:
  - Image data header: describes the image data
  - Image data: intensity values for the image

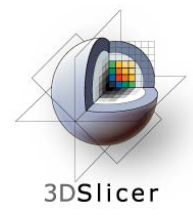

### IMAGE - image data header

| Data          | Туре                | Description                            |
|---------------|---------------------|----------------------------------------|
| V             | Unsigned short      | Version number                         |
| Т             | 8 bit unsigned int  | Image type (scalar or vector)          |
| S             | 8 bit unsigned int  | Scalar type (ex uint8, float64)        |
| E             | 8 bit unsigned int  | Endianness for image data              |
| 0             | 8 bit unsigned int  | Image coordinate (RAS or LPS)          |
| RI, RJ, RK    | 16 bit unsigned int | # pixels in each direction             |
| PX, PY, PZ    | 32 bit float        | Image center position                  |
| TX, TY, TZ    | 32 bit float        | Transverse vector for 'i' index        |
| SX, SY, SZ    | 32 bit float        | Transverse vector for 'j' index        |
| NX, NY, NZ    | 32 bit float        | Normal vector (direction of 'k' index) |
| DI, DJ, DK    | 16 bit unsigned int | Starting index of subvolume            |
| DRI, DRJ, DRK | 16 bit unsigned int | Number of pixels in subvolume          |

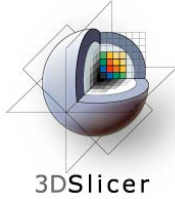

### **IMAGE - image data**

| Data       | Туре              | Description                         |
|------------|-------------------|-------------------------------------|
| IMAGE_DATA | Binary image data | Intensity values for the image data |

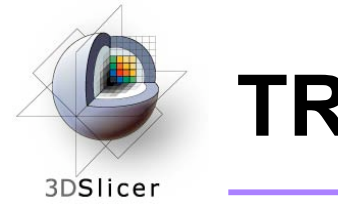

**TRANSFORM** data

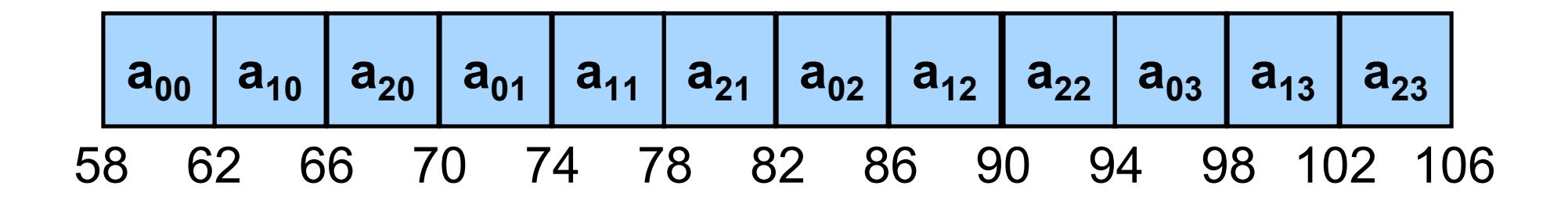

 TRANSFORM data is a list of 4-byte floats specifying the top three rows of a 4x4 transformation matrix

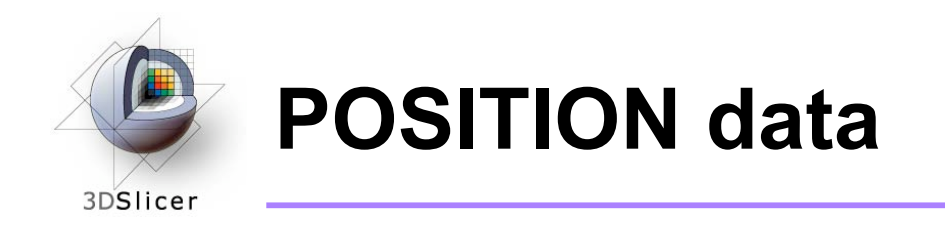

- (x, y, z) = position (three 4-byte floats)
- (ox, oy, oz, W) = normalized orientation quaternion (four 4-byte floats)

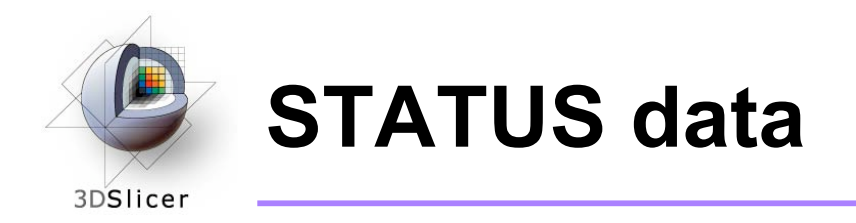

|    | С | Sub cod | e Status | s name | Status message |
|----|---|---------|----------|--------|----------------|
| 58 | 6 | 0       | 68       | 88     |                |

- C = Status code, ex. 1 for "OK" and 7 = "time out / connection lost"
- Sub code = sub code for the error, ex. 0x200 is "file not found"
- **Error name** = character string, ex. "starting up"
- **Status message** (optional) = optional English description

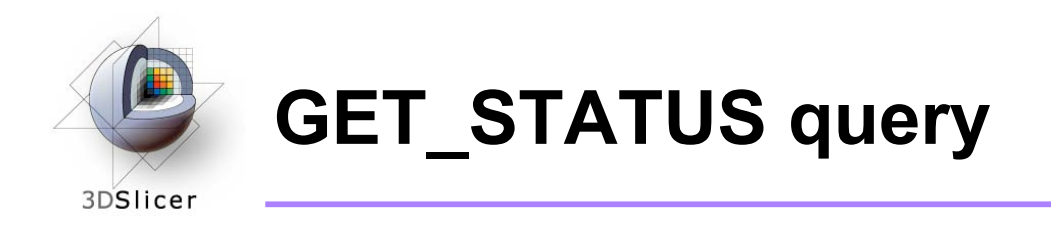

- The GET\_STATUS command has no parameters, so the length of the body is zero
- The server will return a STATUS data packet

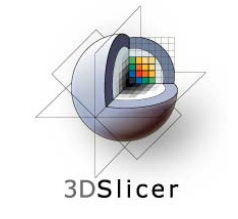

**GET\_VELOCITY** query

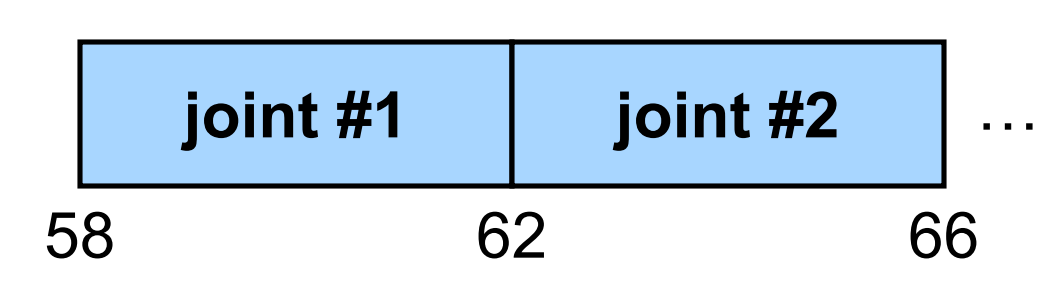

- **Parameters:** one or more 32-bit integers representing the specific joints
- The robot will return a joint velocity for each specified joint

This is a JHU-BRP robot example

- Slicer3 = client
- Robot = server

For more information: http://www.na-mic.org/ Wiki/index.php/ OpenIGTLink/Protocol/ JHUBRP

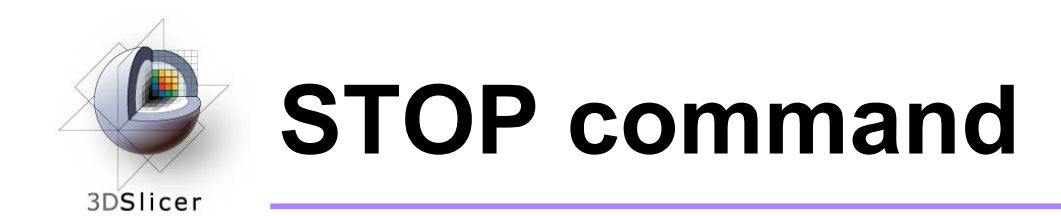

- The STOP command has no parameters, so the length of the body is zero
- The robot will stop moving

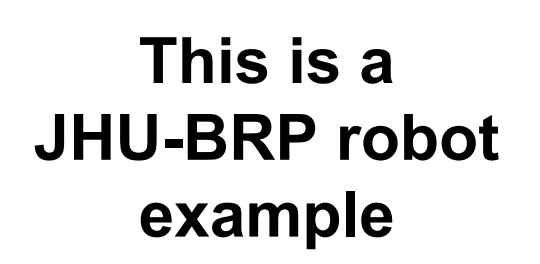

body

header

- Slicer3 = client
- Robot = server

For more information: http://www.na-mic.org/ Wiki/index.php/ OpenIGTLink/Protocol/ JHUBRP

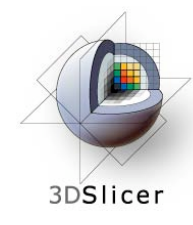

58 62 66 70 74 78 82 86

- Parameters: three 4-byte floats indicating the position (x, y, z) and four 4-byte floats indicating the normalized orientation quaternion (ox, oy, oz, W)
- The robot will move to this position and orientation, and will return its status

This is a JHU-BRP robot example

- Slicer3 = client
- Robot = server

For more information: http://www.na-mic.org/ Wiki/index.php/ OpenIGTLink/Protocol/ JHUBRP
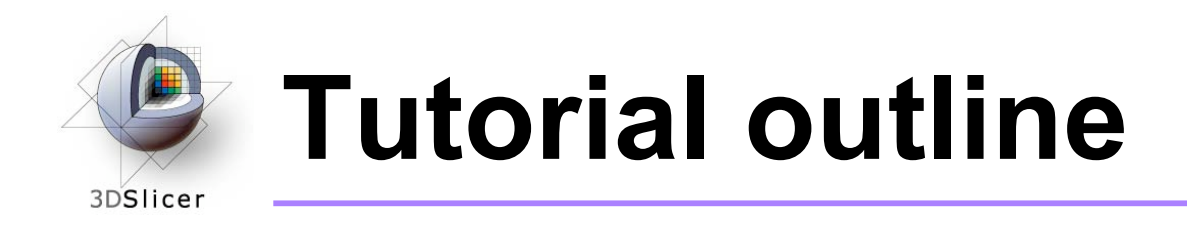

- 1. Introduction to surgical navigation
- 2. Interfacing Slicer3 with external devices using OpenIGTLink
- 3. The OpenIGTLink protocol
- 4. Hands-on navigation using the NDI Aurora tracking device
- 5. Examples of OpenIGTLink in use

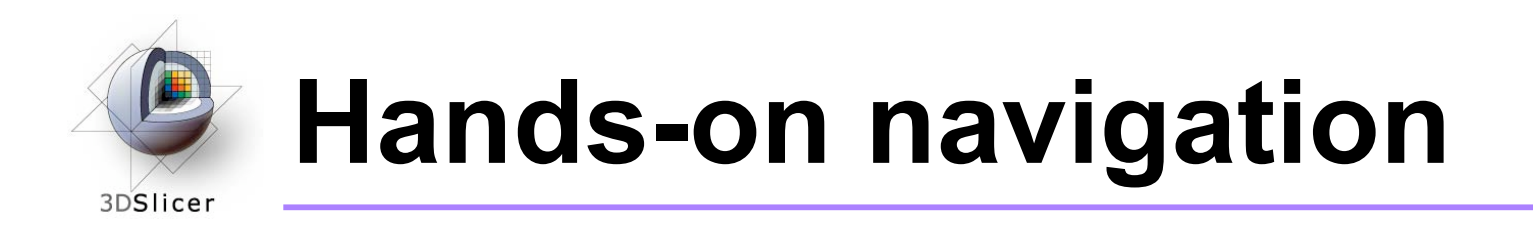

- Using an NDI Aurora tracking device, you will learn how to:
  - Set up an OpenIGTLink connection between an actual tracking device and Slicer3
  - Show the resulting transforms using the Slicer3 "locator"
  - Reslice image volumes using the tracker transform

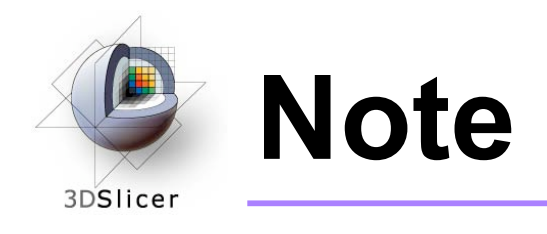

 Although the screenshots used in this tutorial use the SPL abdominal atlas, the SPL-PNL brain atlas can also be used

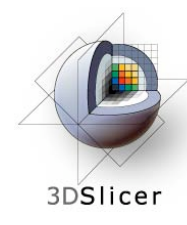

# Set up the NDI Aurora device

Connect the NDI Aurora device to your computer:

- Turn the control unit on
- Connect the field generator to the control unit
- Connect your tool to the sensor interface unit (analog-to-digital converter), and plug the sensor interface unit into port 1 on the control unit
- Connect the control unit to serial port 0 on your computer, or into any USB port if you are using a serial-to-USB converter

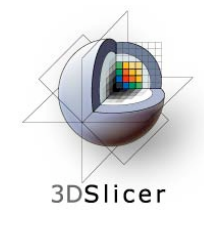

Click on File -> Load Scene

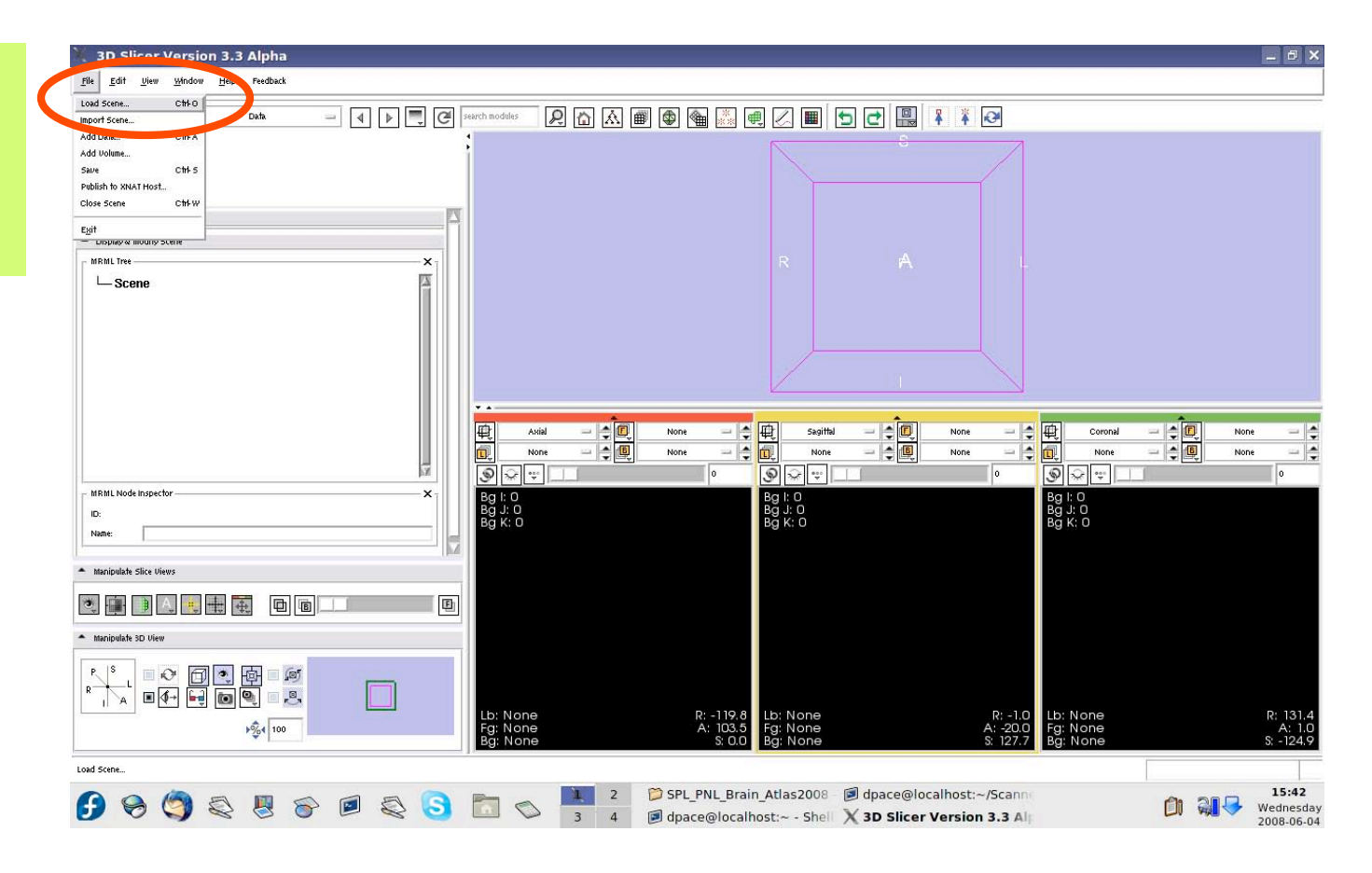

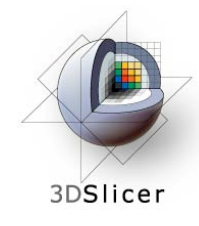

Select the scene file for the atlas (brain\_atlas\_ 2008.mrml or Abdominal\_ Atlas\_2008) and click "Open"

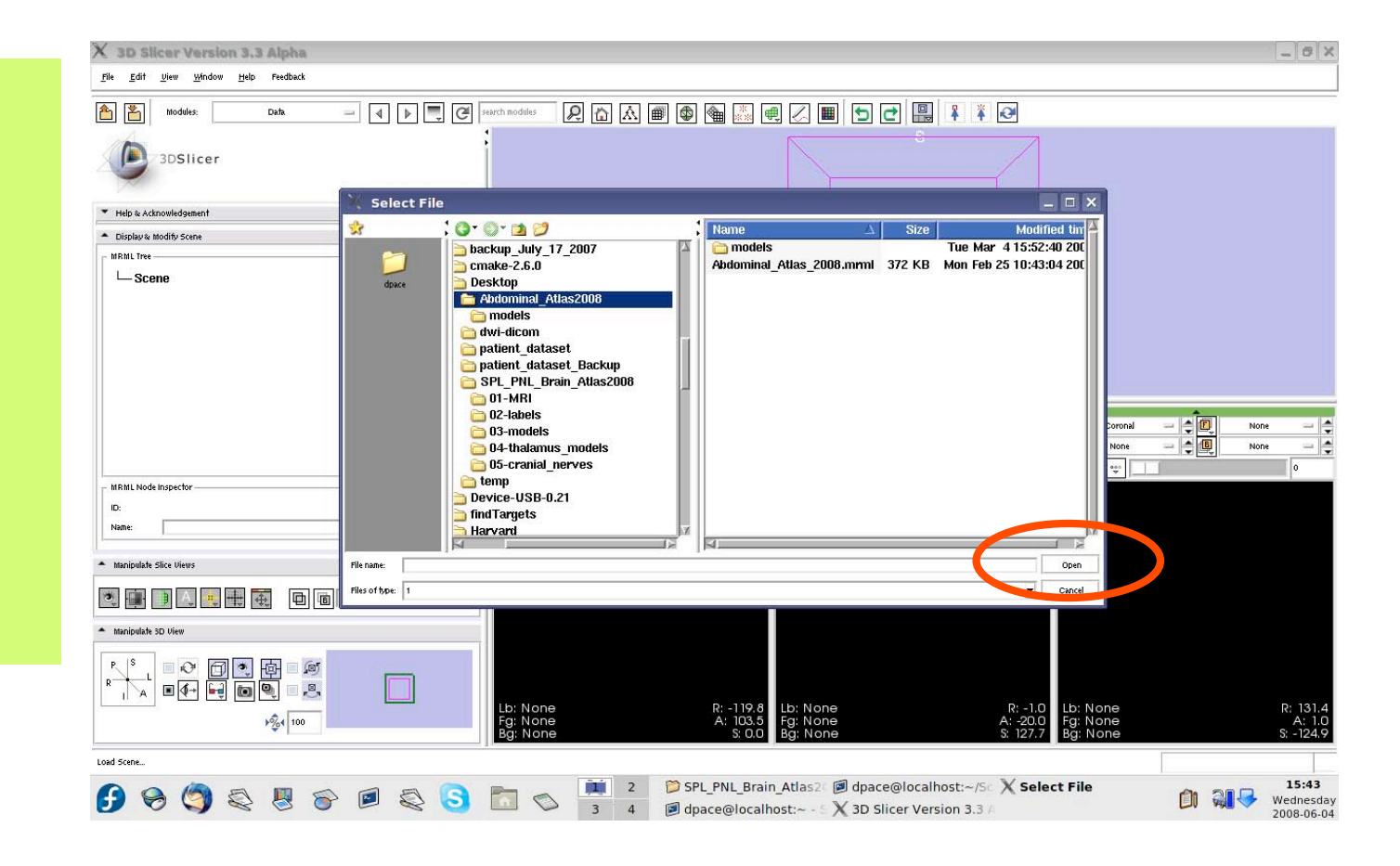

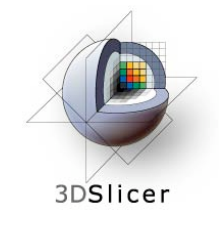

All of the atlas components are shown in the MRML scene within the Data module

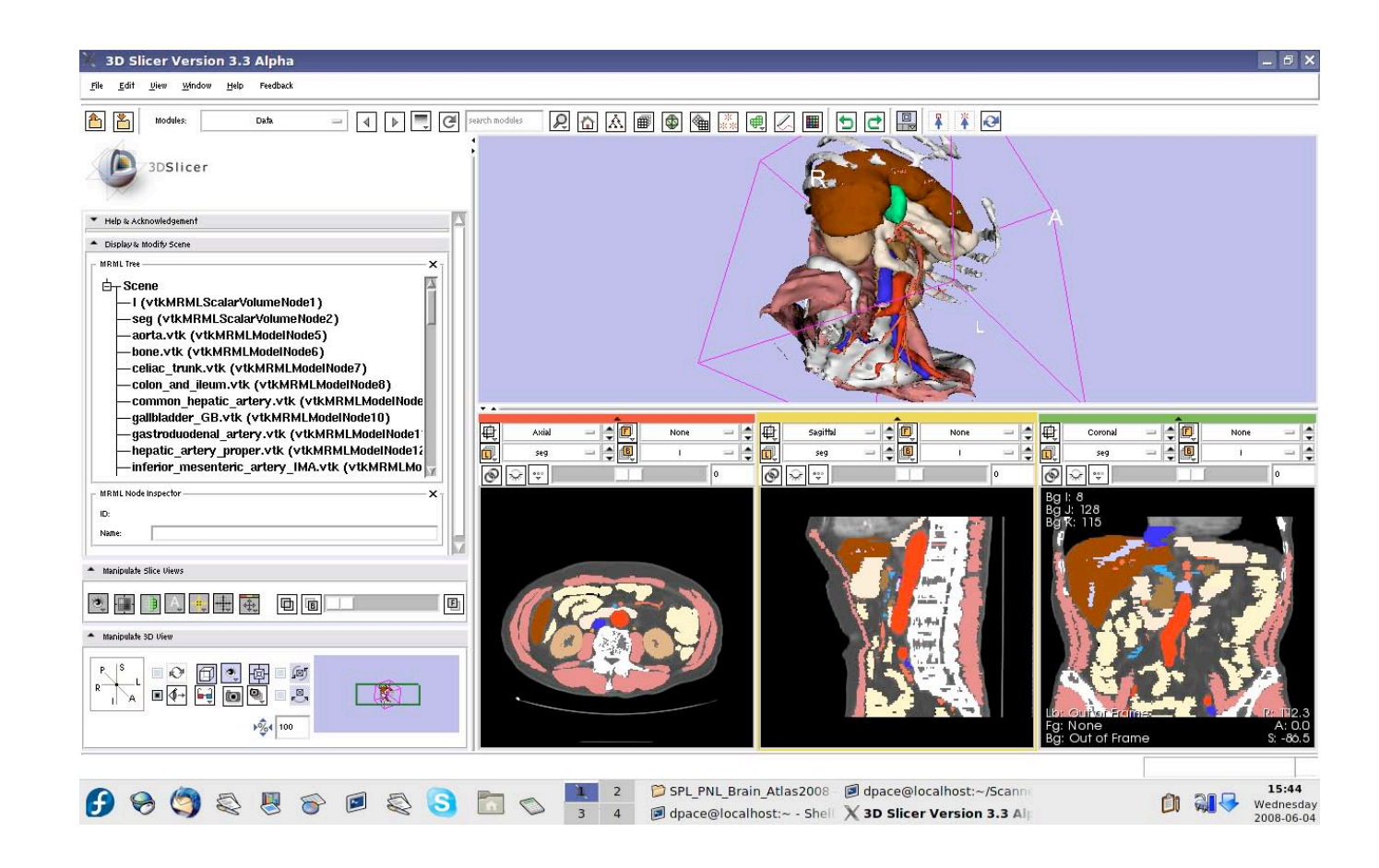

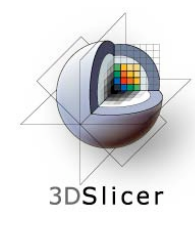

If you are using the abdominal atlas, change the label map to "None"

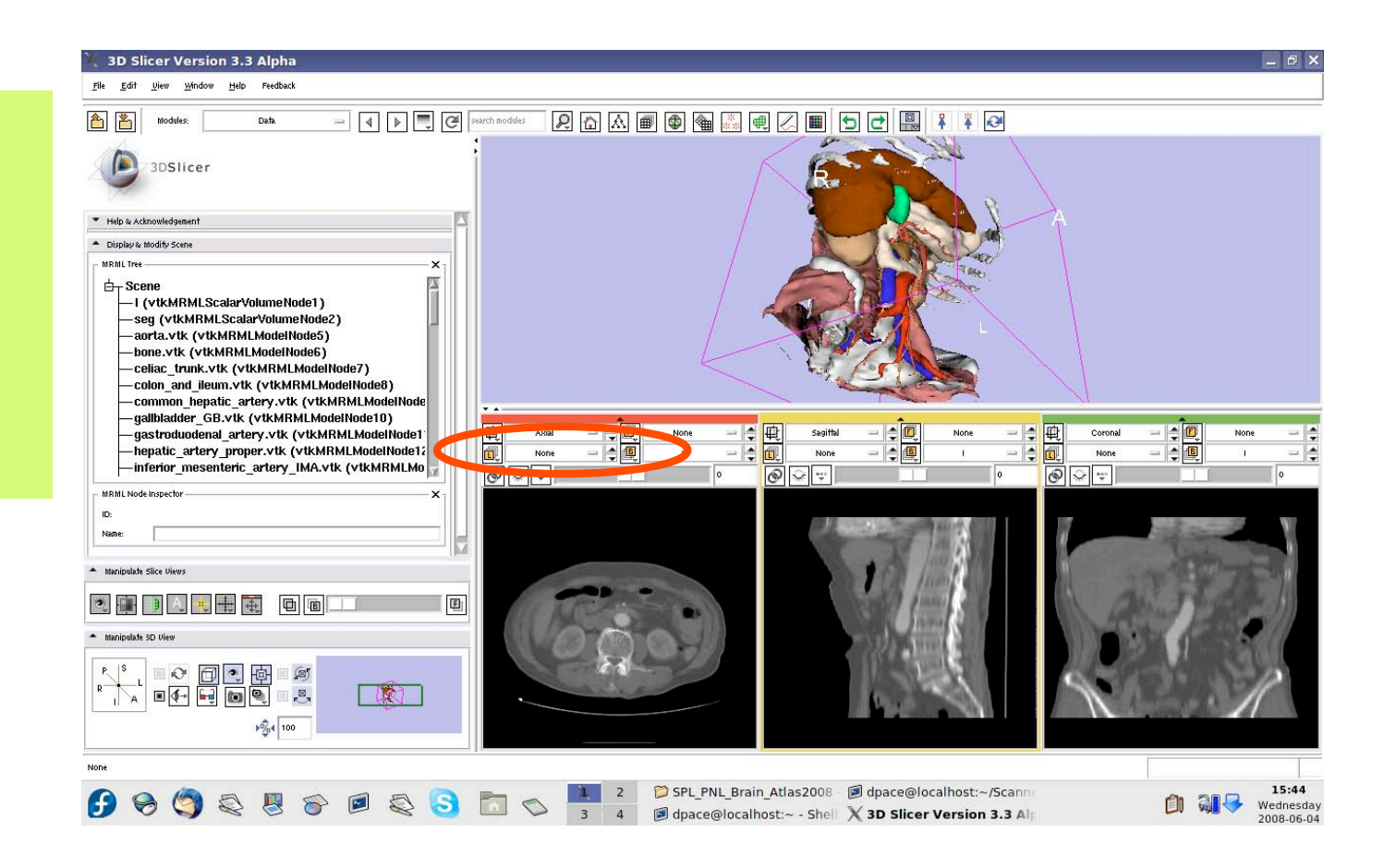

Planning for Image Guided Therapy using Slicer3 - D. Pace National Alliance for Medical Image Computing

-44-

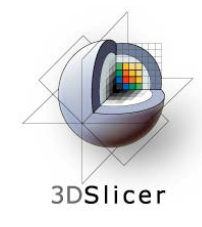

If you are using the brain atlas, turn off the visibility of the images:

### Click the "Link" button

Click the "Visibility" button

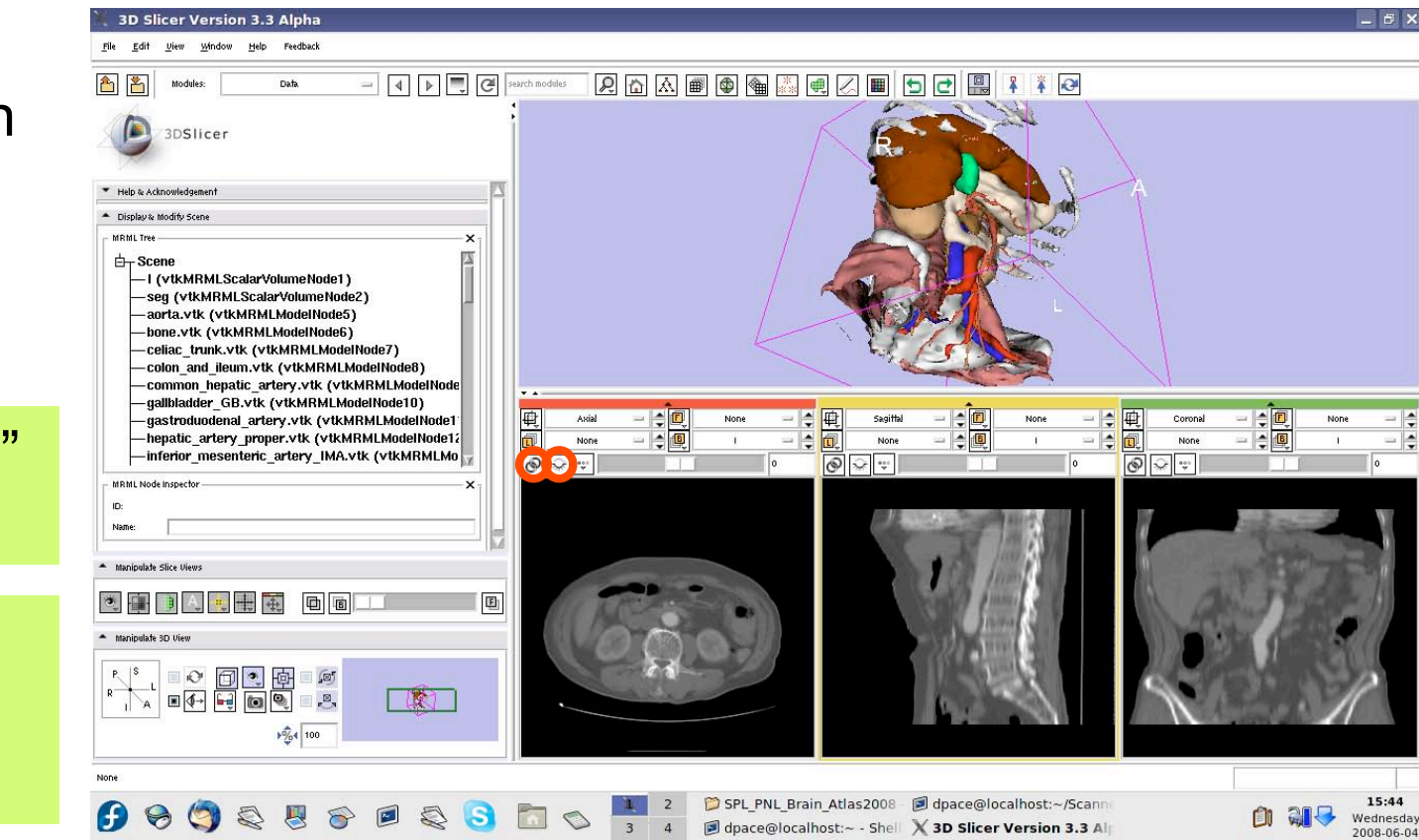

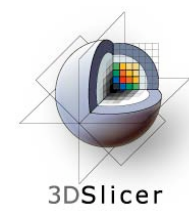

### Make the models invisible

Open the Models module

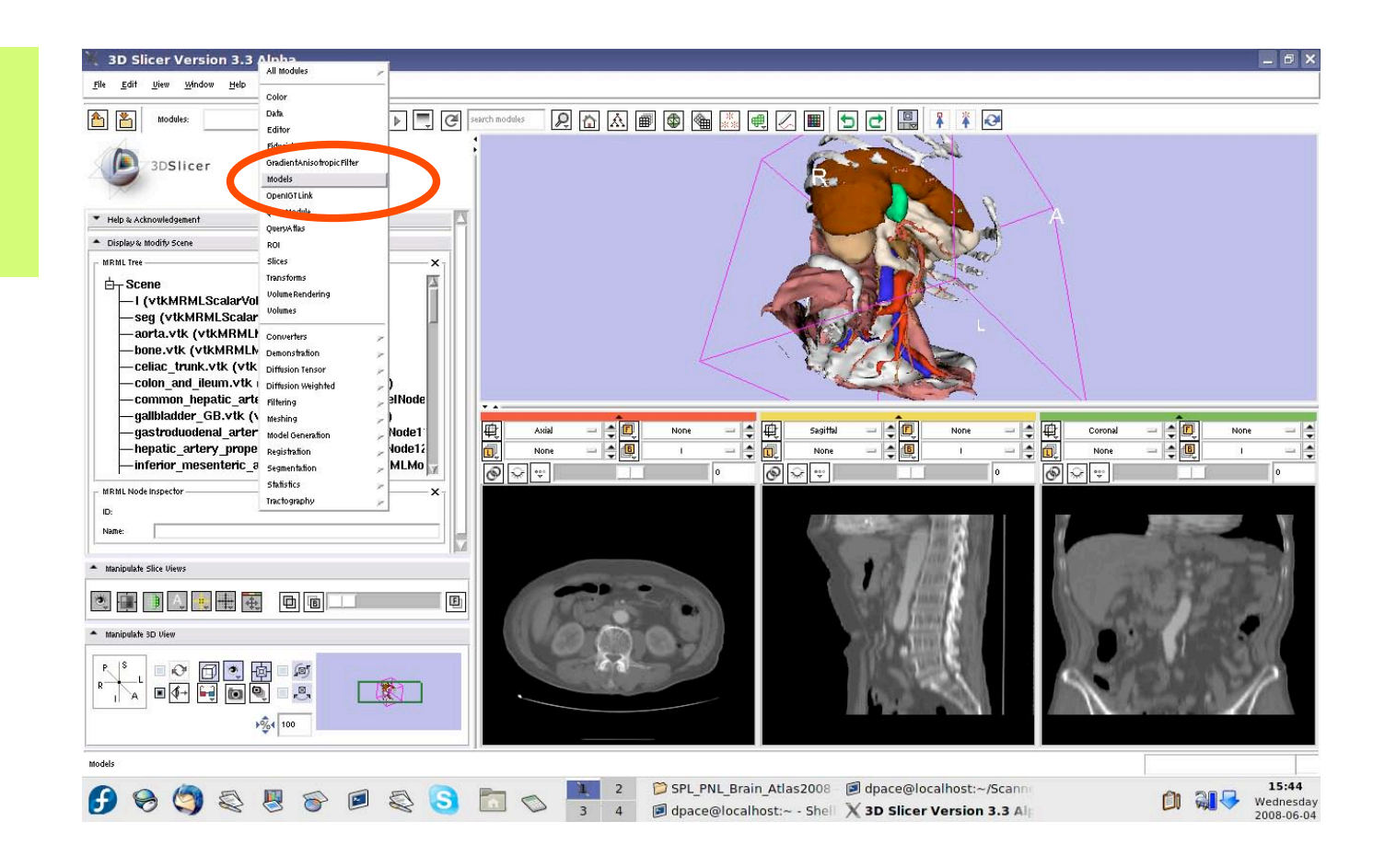

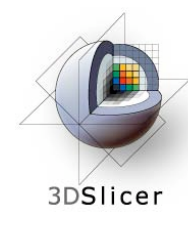

## Make the models invisible

For each of the major headings in the model hierarchy, turn the visibility off

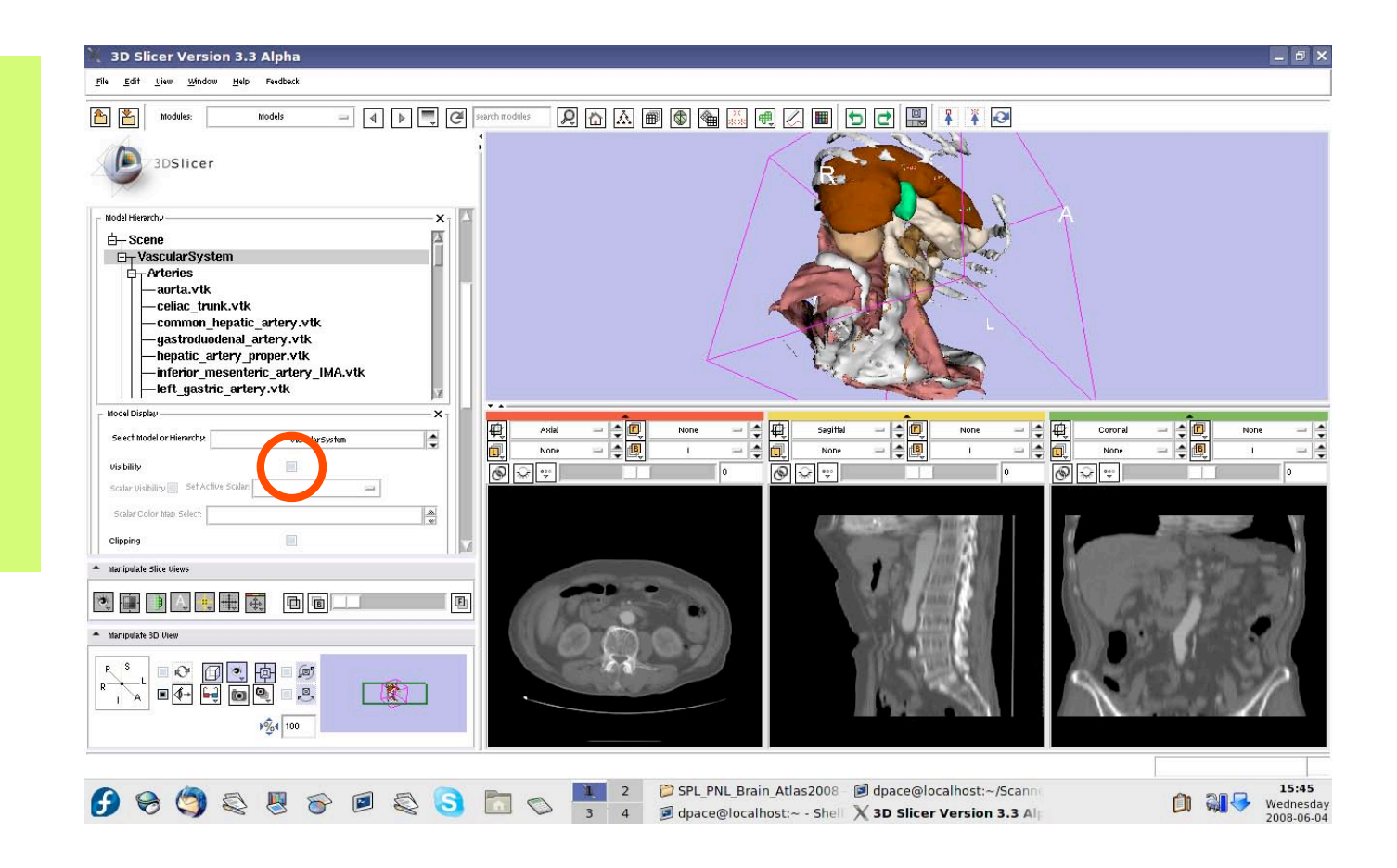

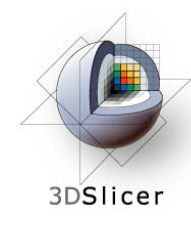

## Make the models invisible

When you are finished, no models will be shown

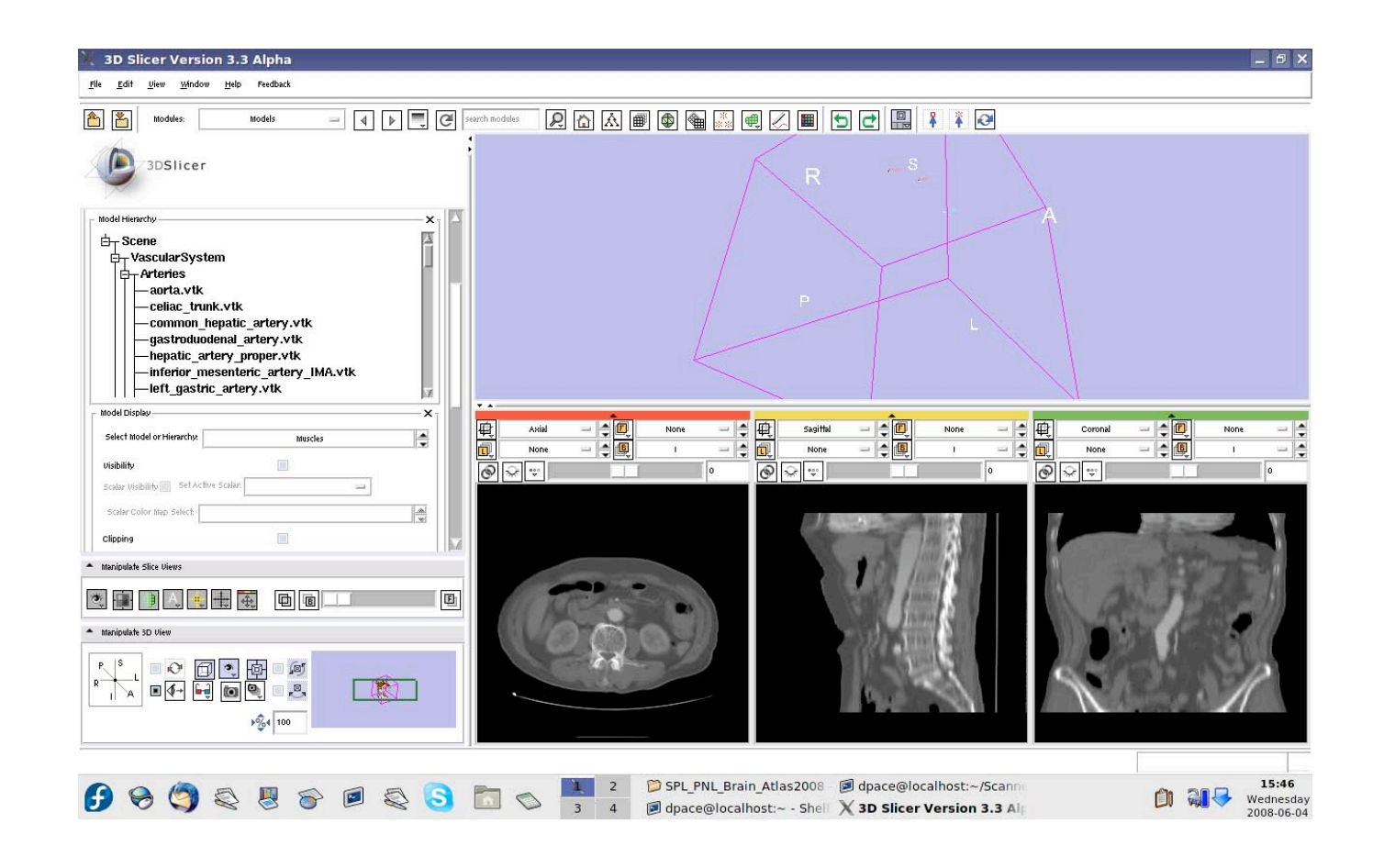

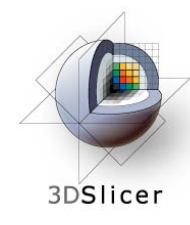

### Make the fiducials invisible

If you are using the abdominal atlas, open the Fiducials module

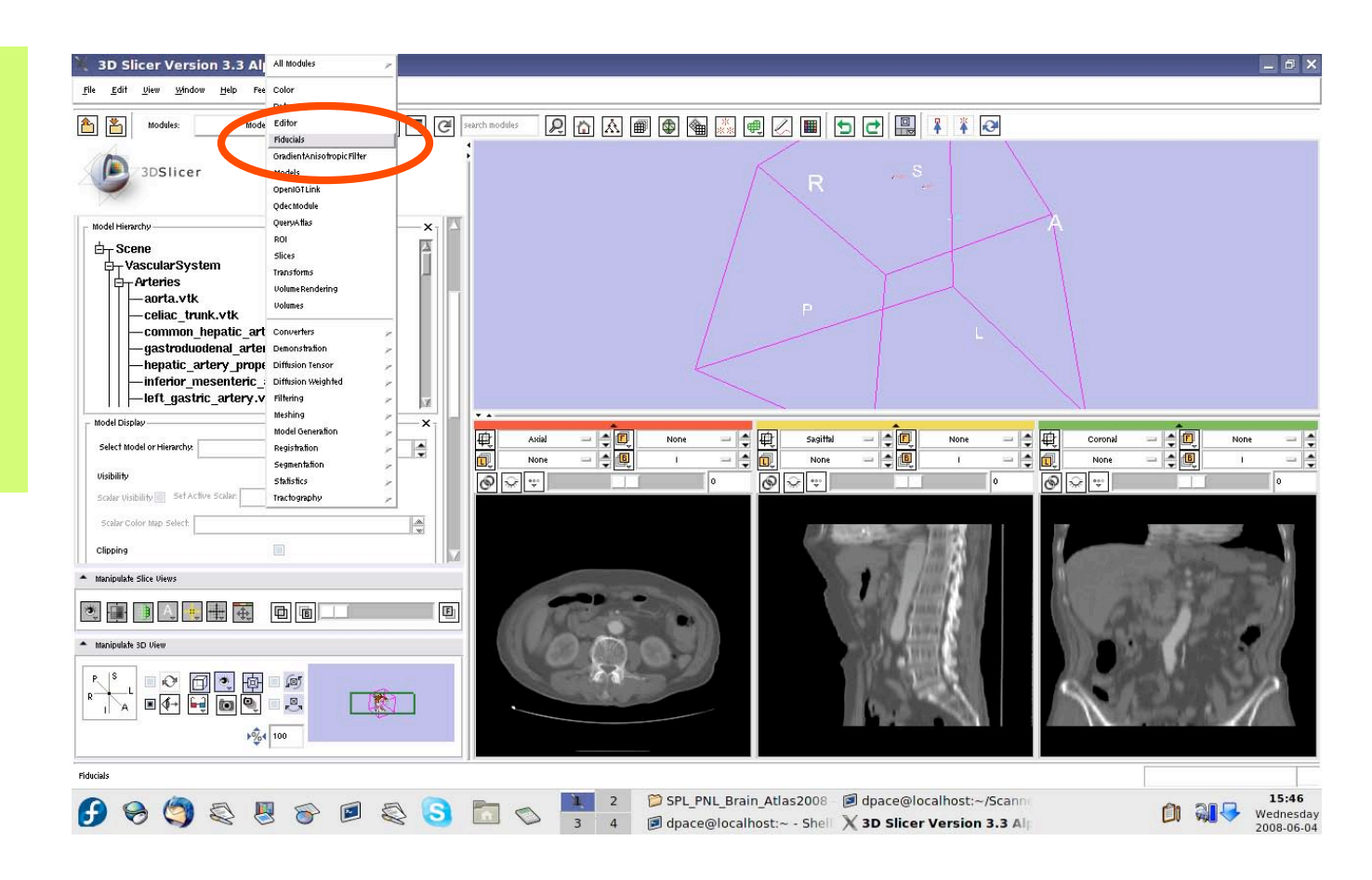

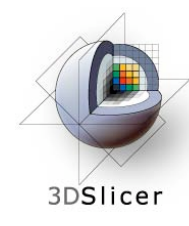

## Make the fiducials invisible

If you are using the abdominal atlas, turn off the visibility of the fiducials

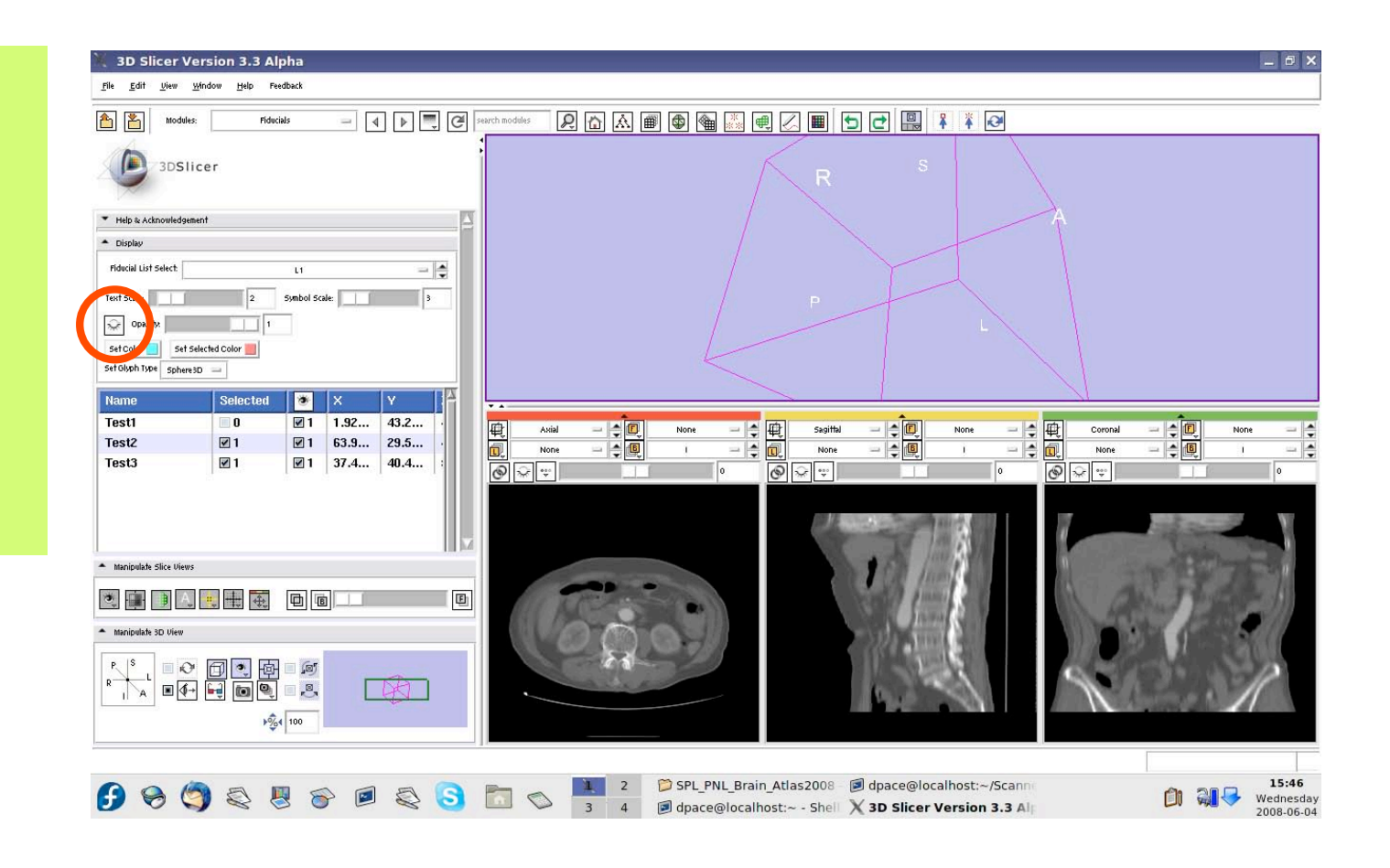

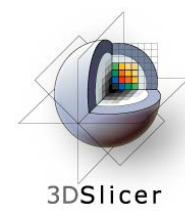

Open the OpenIGTLink module

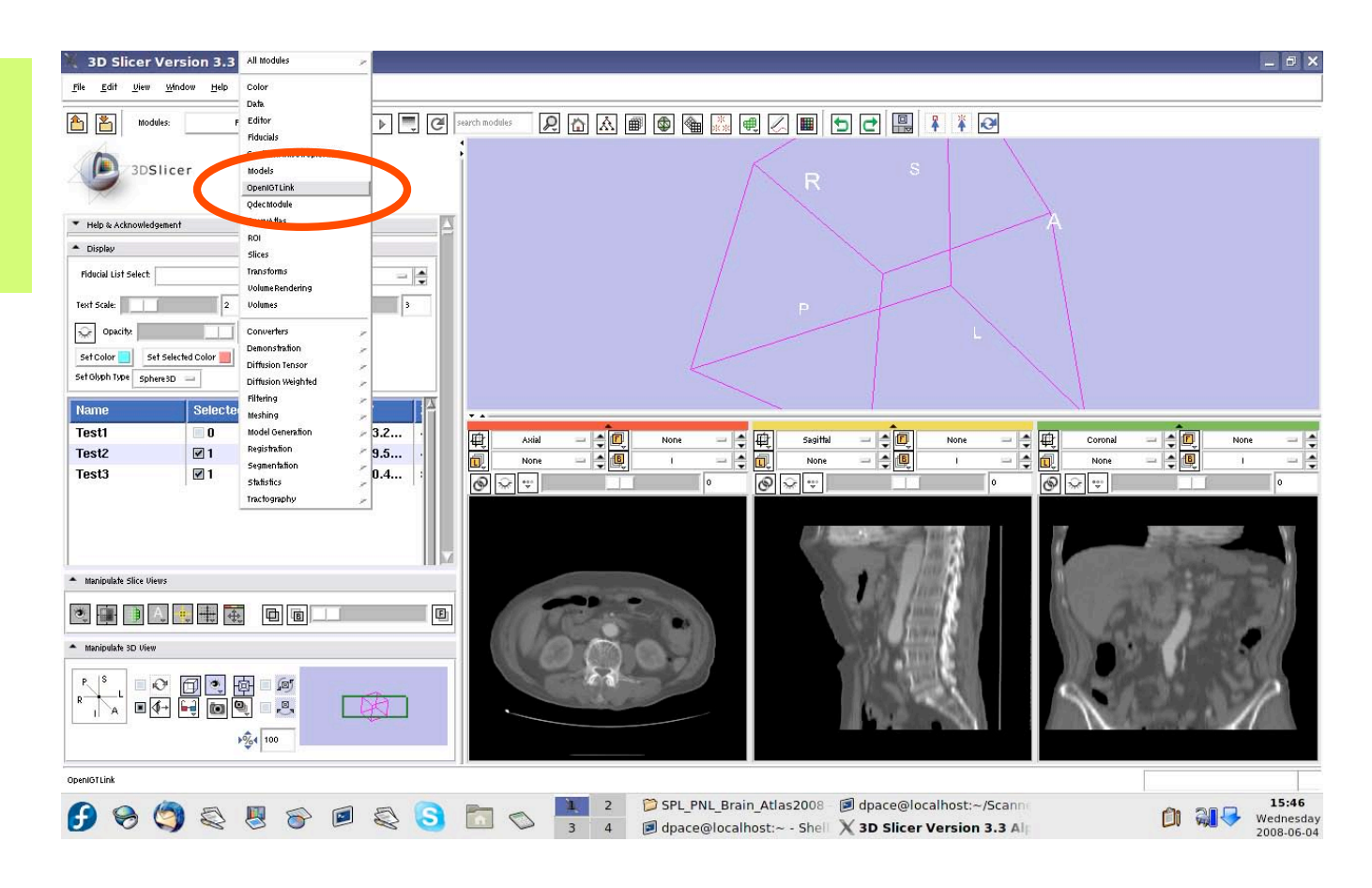

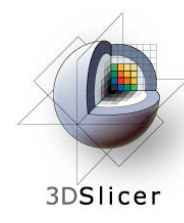

The Connectors pane shows the OpenIGTLink connections that Slicer3 is connected to

Add a new connection by clicking the "Add" button

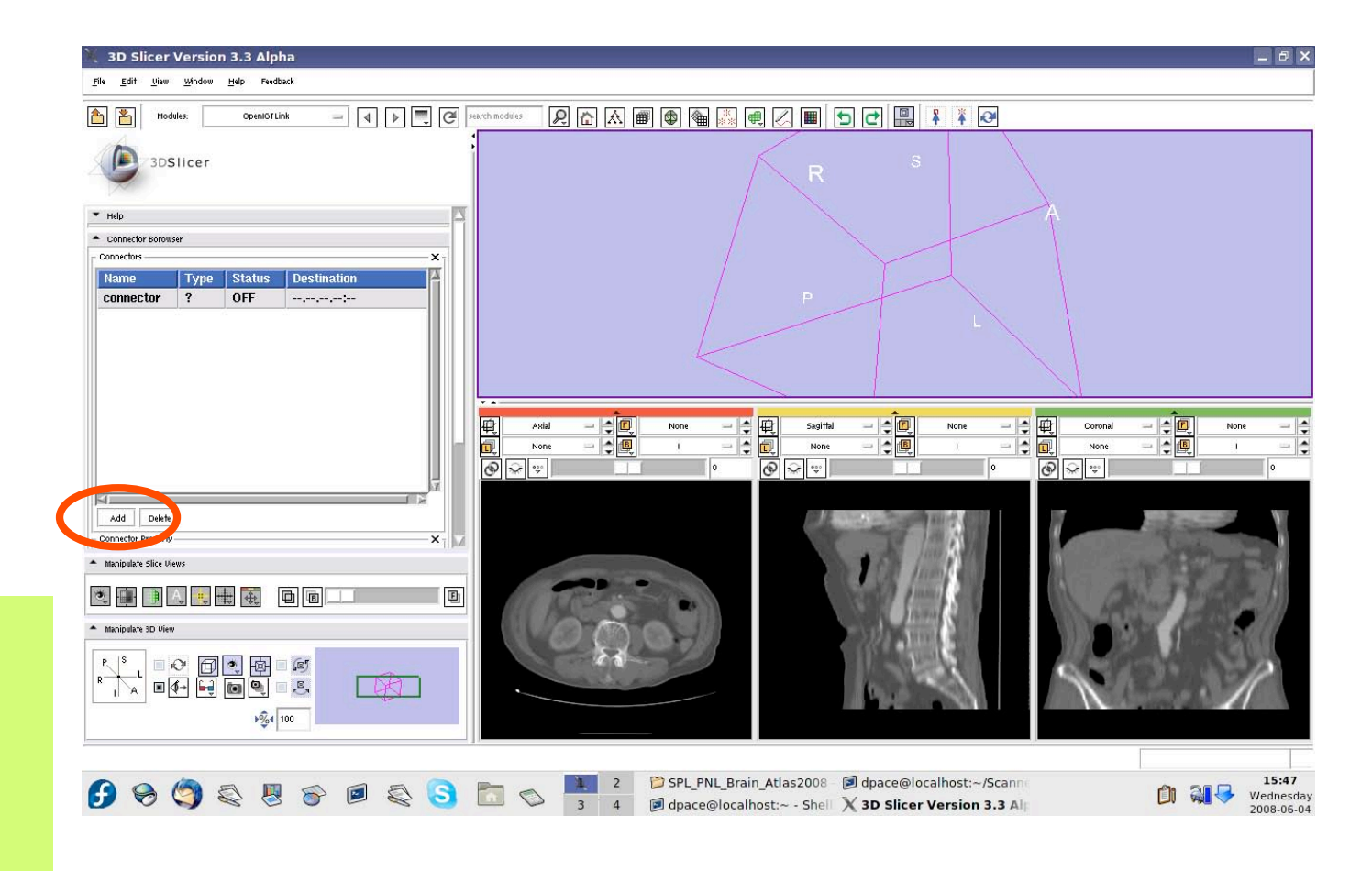

-52-

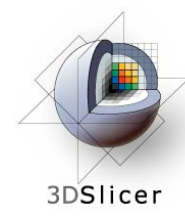

Set Slicer3 to be the server by clicking on the Server box

Note that the connector type is now set to "S" instead of "?"

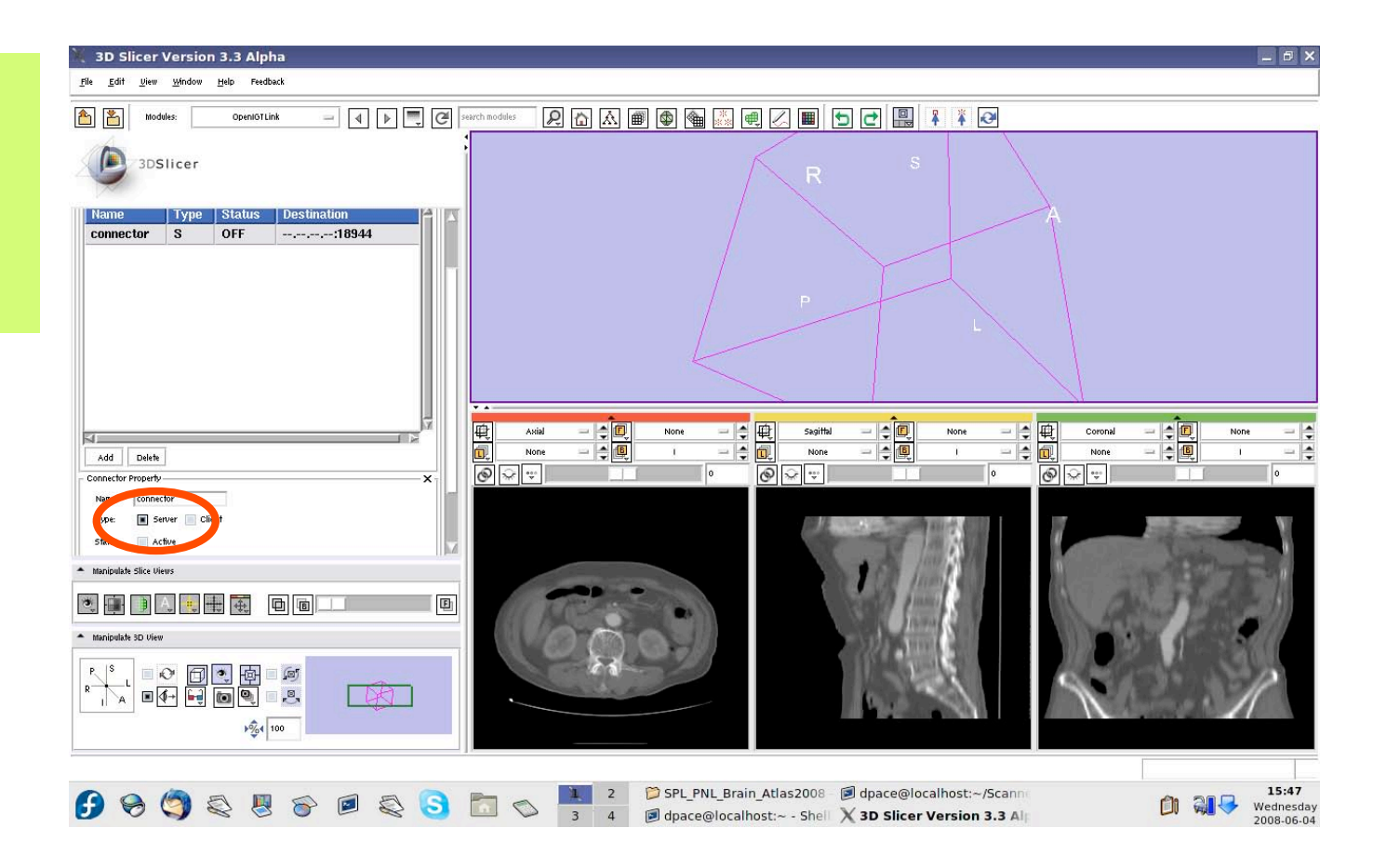

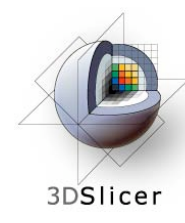

Make the connection active by clicking on the "Active" button

Note that the connector status is now set to "WAIT" instead of "OFF"

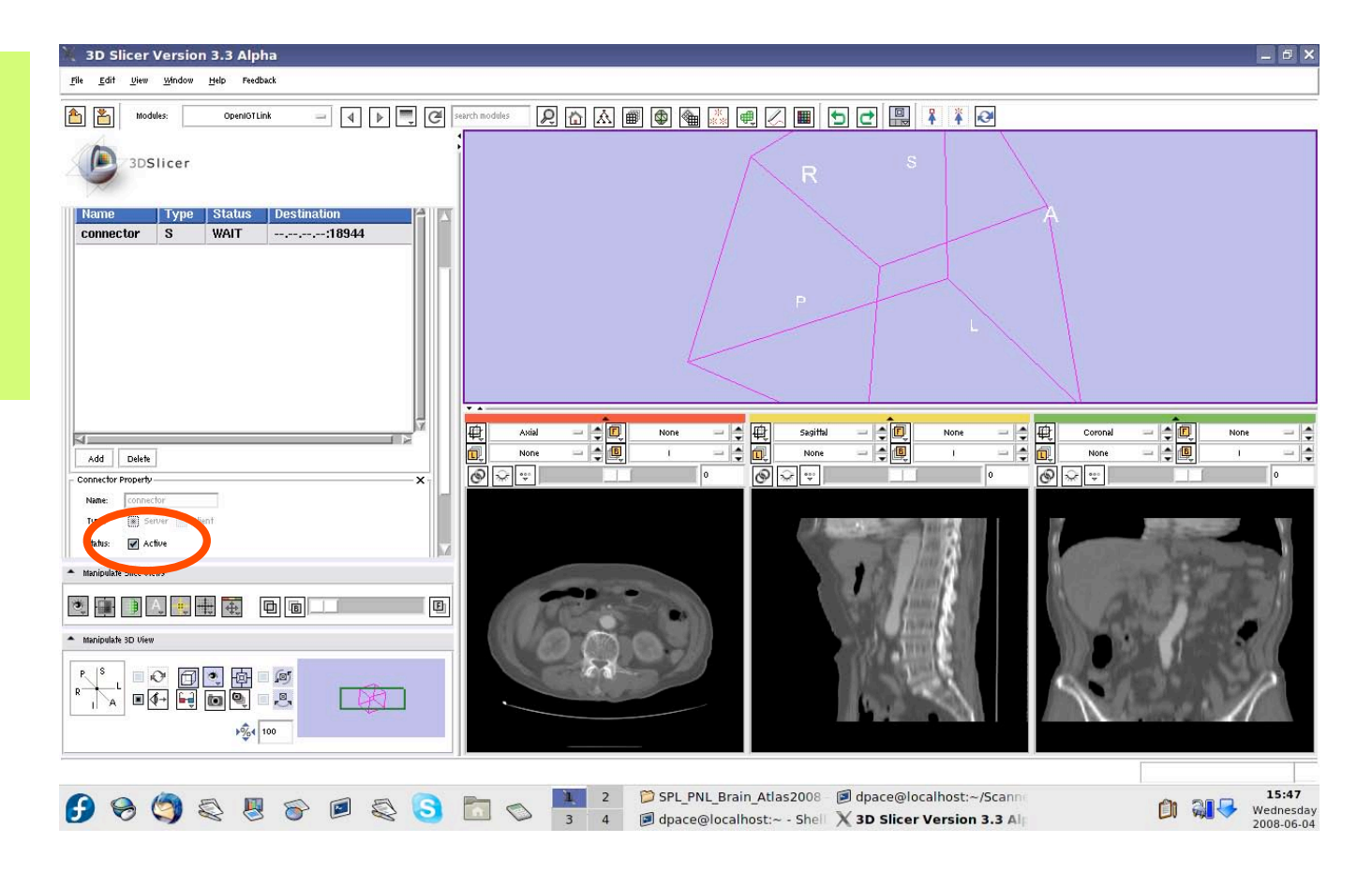

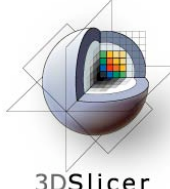

3DSlicer

#### Run the IGSTK test program:

- localhost = the host name
- 18944 = the port number
- 10000 = # of transforms to send
- 0 = serial port number that the Aurora is connected to
- 1 = # of frames per second

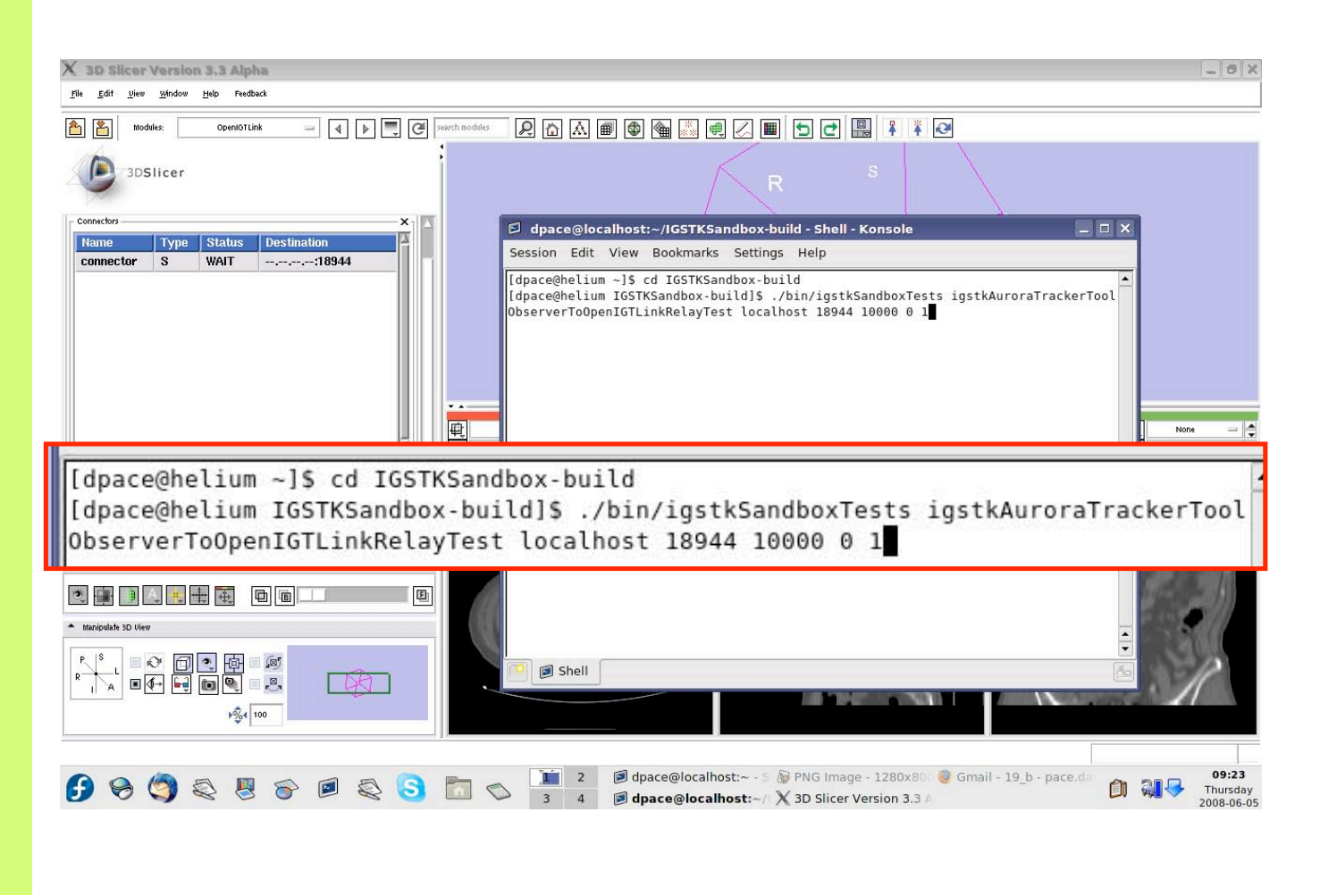

-55-

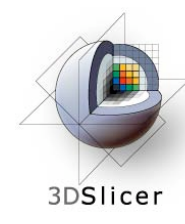

The transforms being sent are written to the terminal as you move the tool

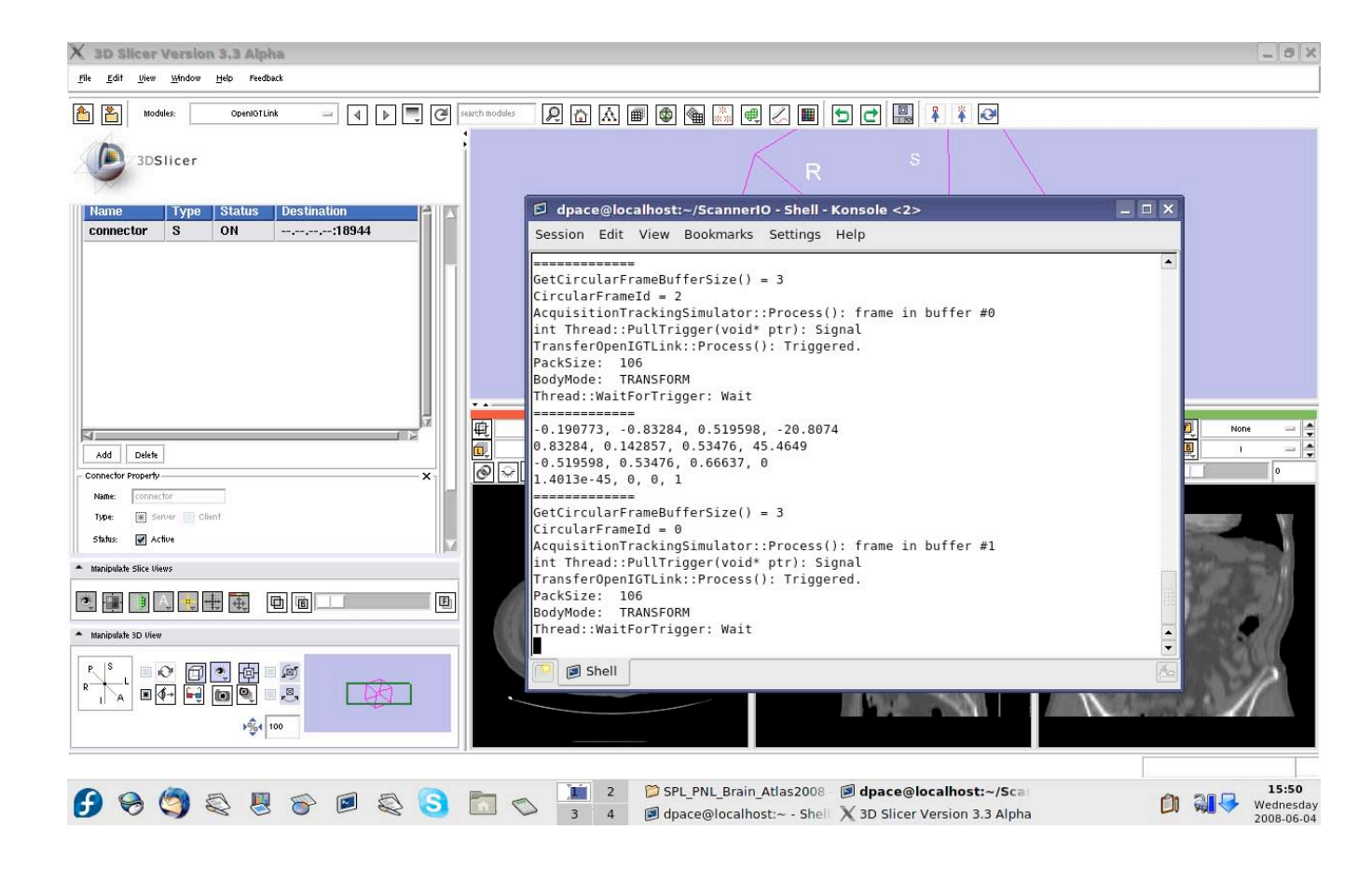

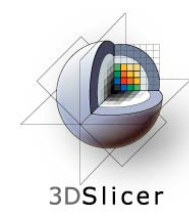

# Open the Data module

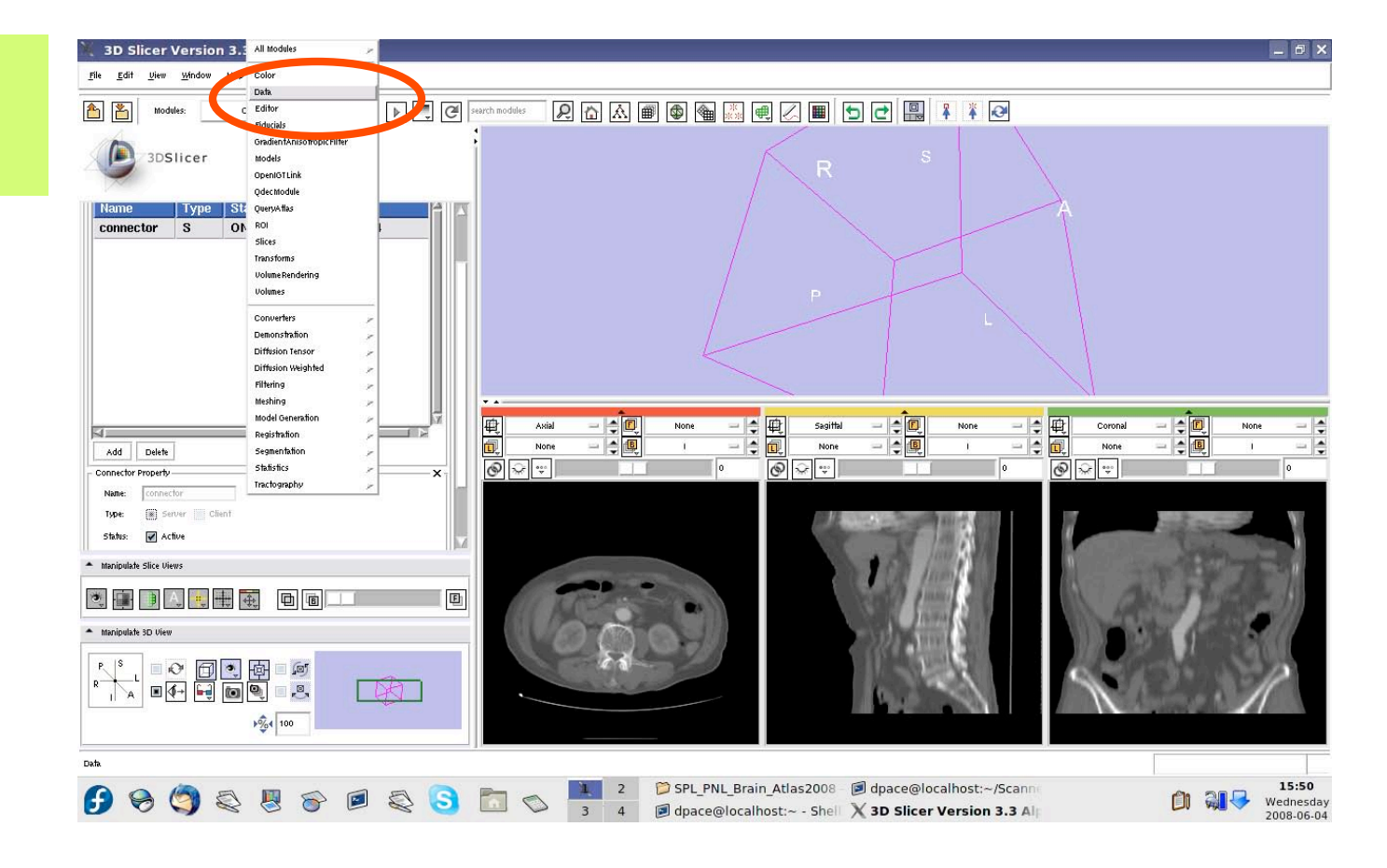

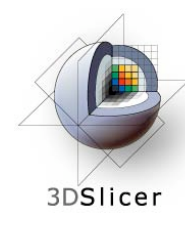

The new tracker node is a transform node - you can see it at the bottom of the MRML tree

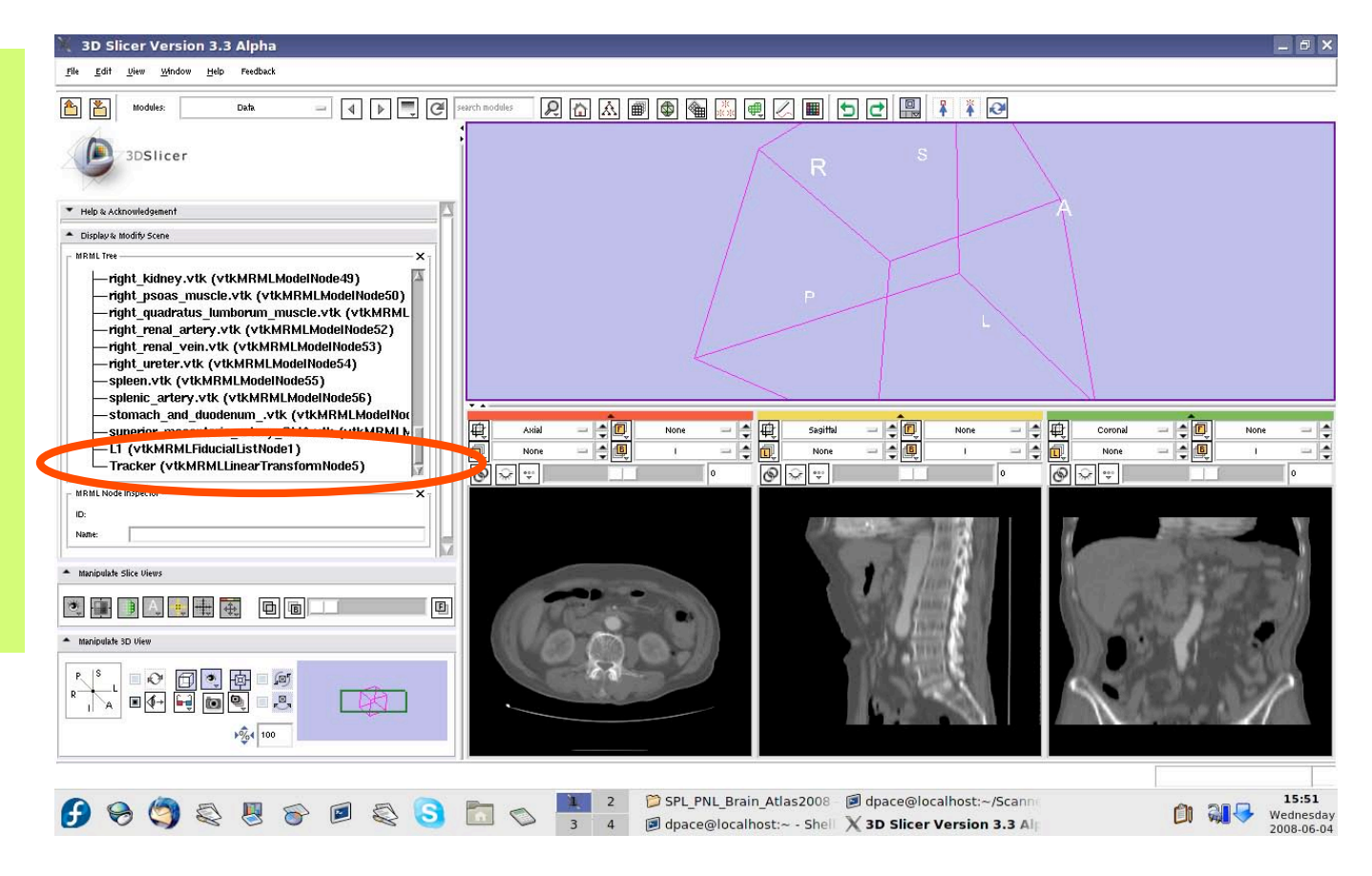

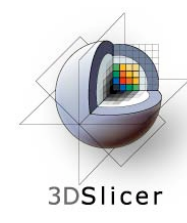

Open the OpenIGTLink module

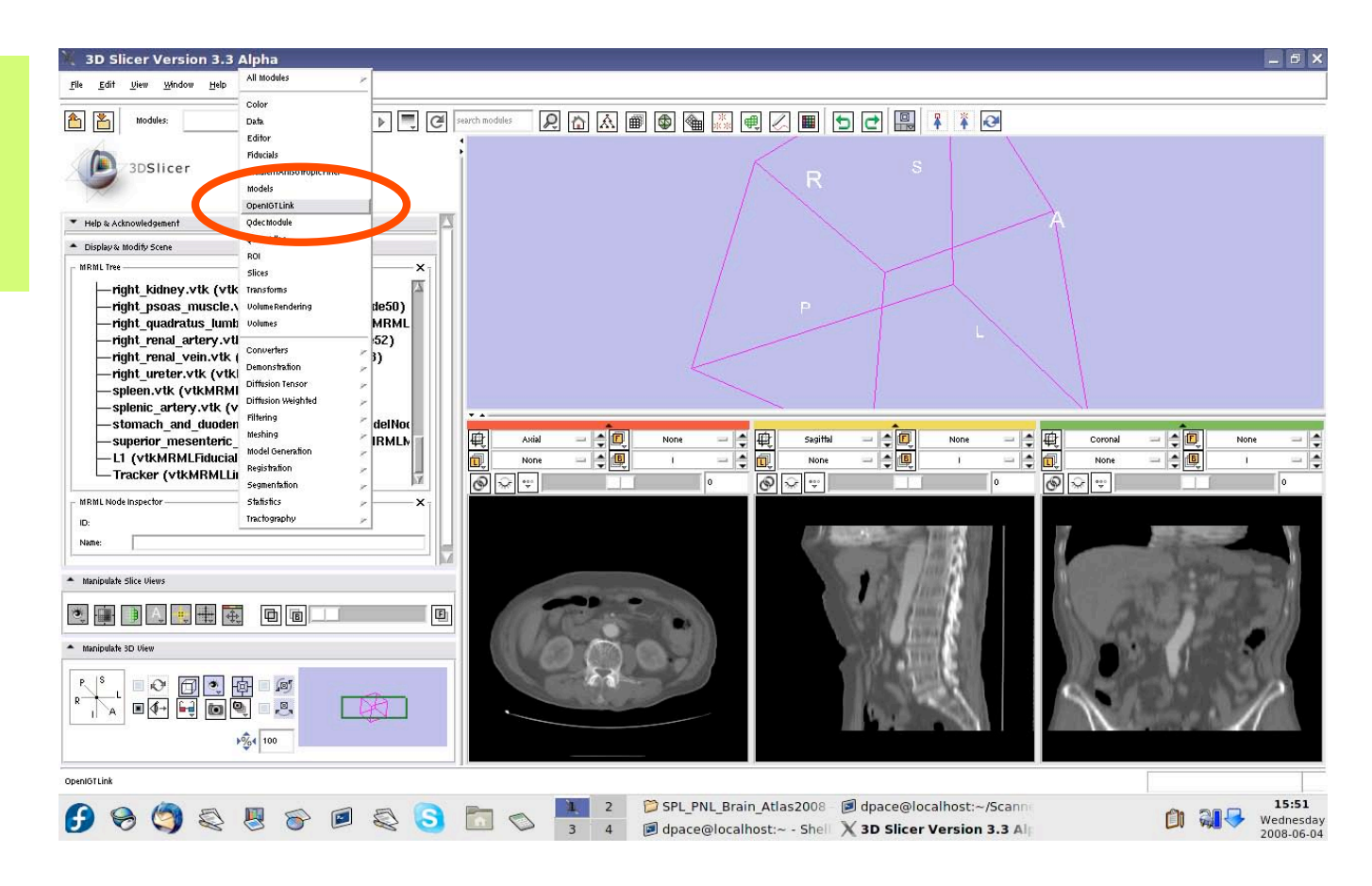

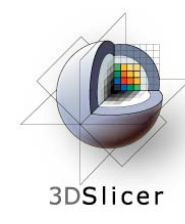

Note that the connector status is now set to "ON" instead of "WAIT"

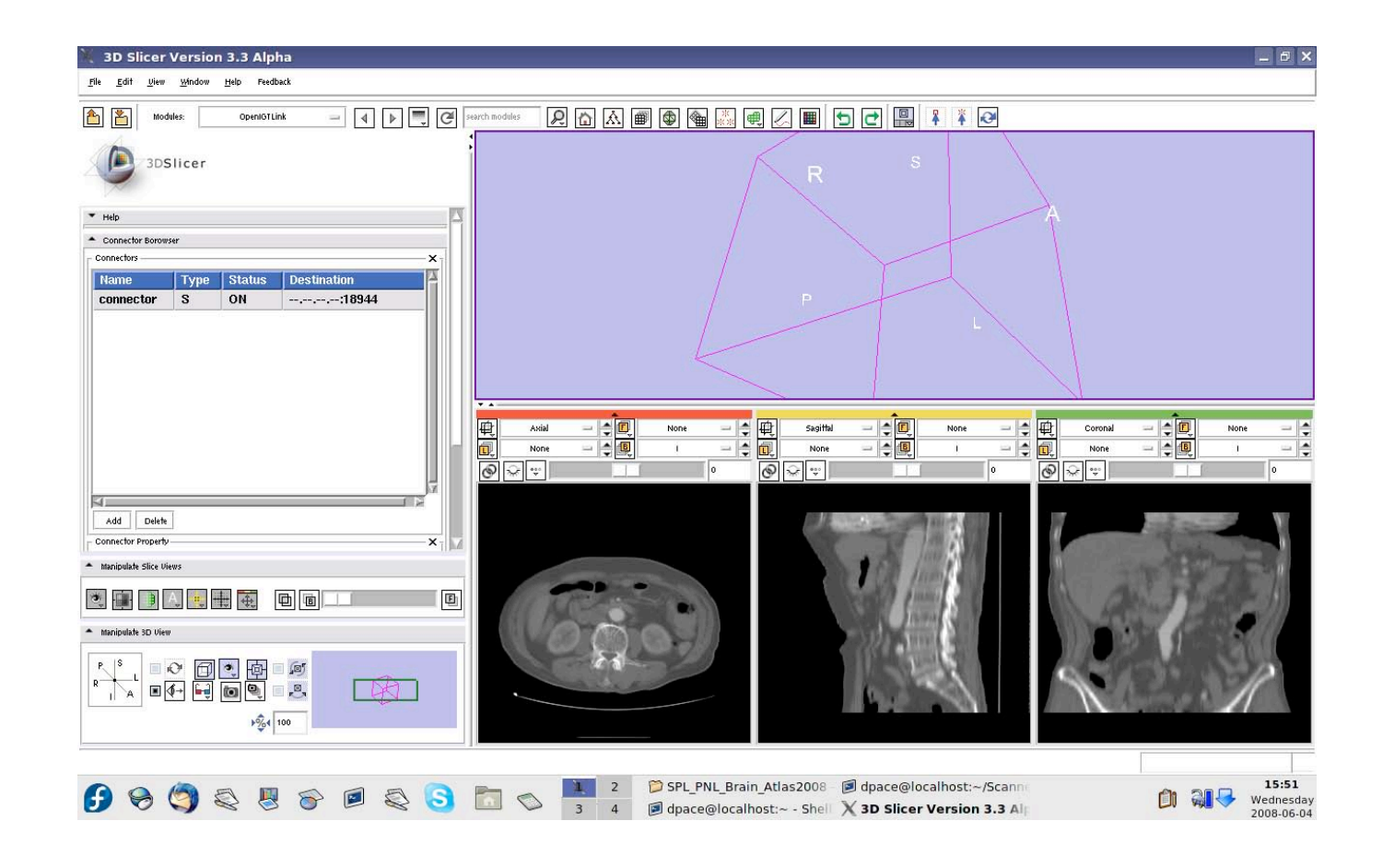

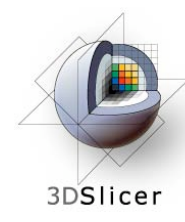

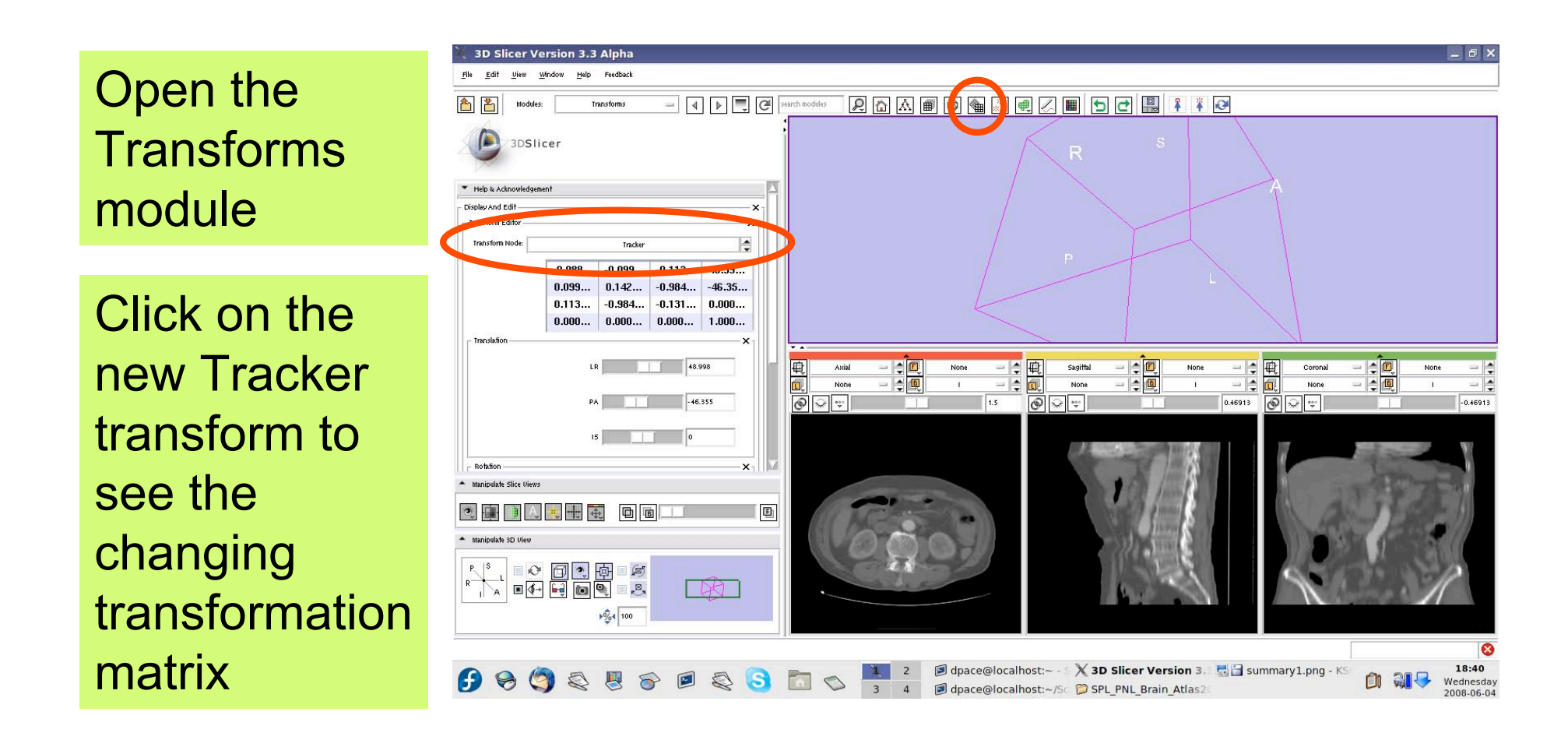

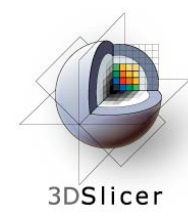

Open the OpenIGTLink module

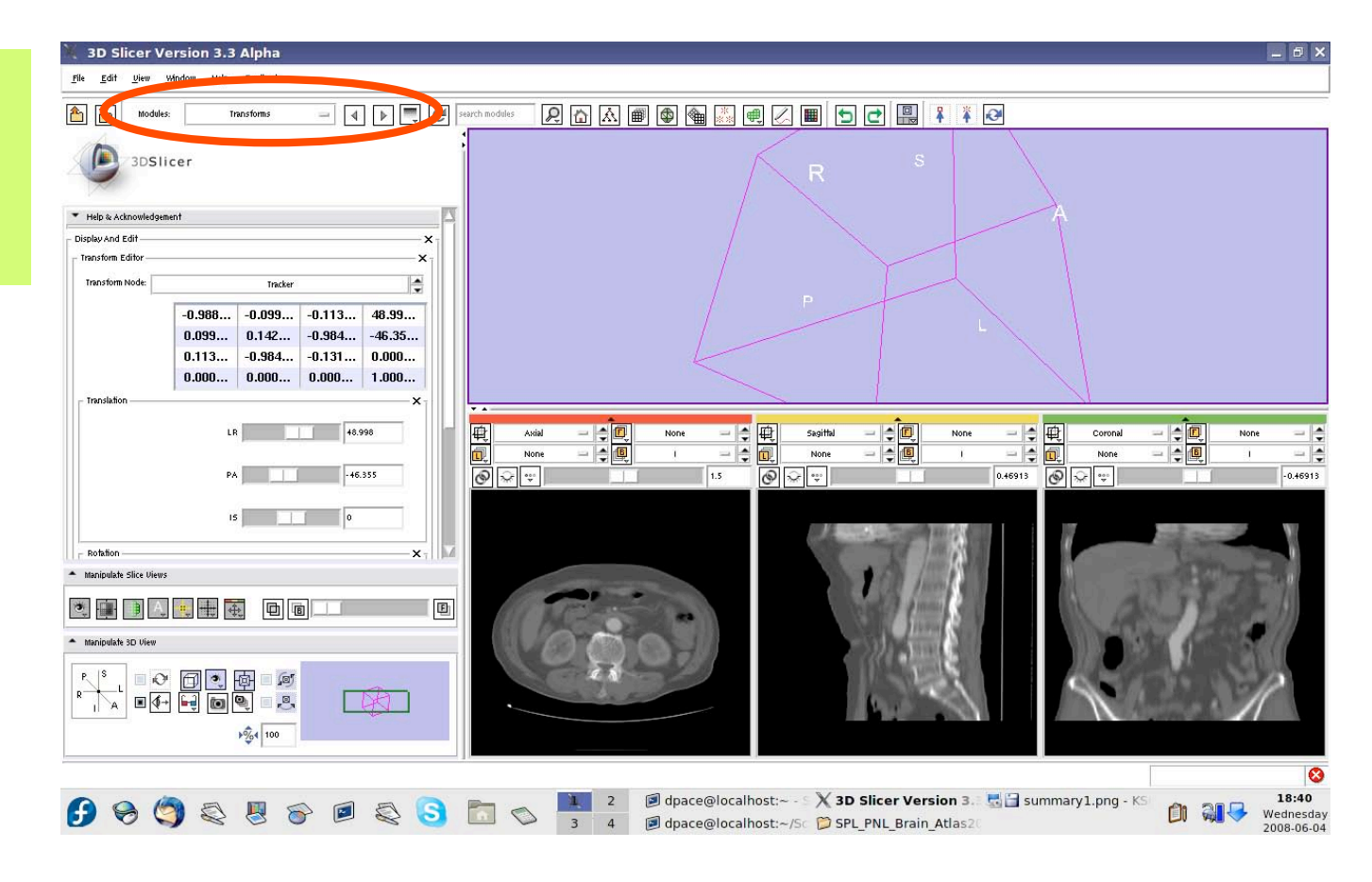

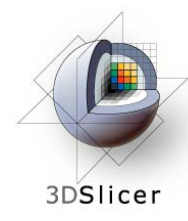

In the Visualization/ Slice Control pane, click the "Show Locator" button

If the locator does not appear, make sure that the IGTLocator model is set to "visible" in the Models module

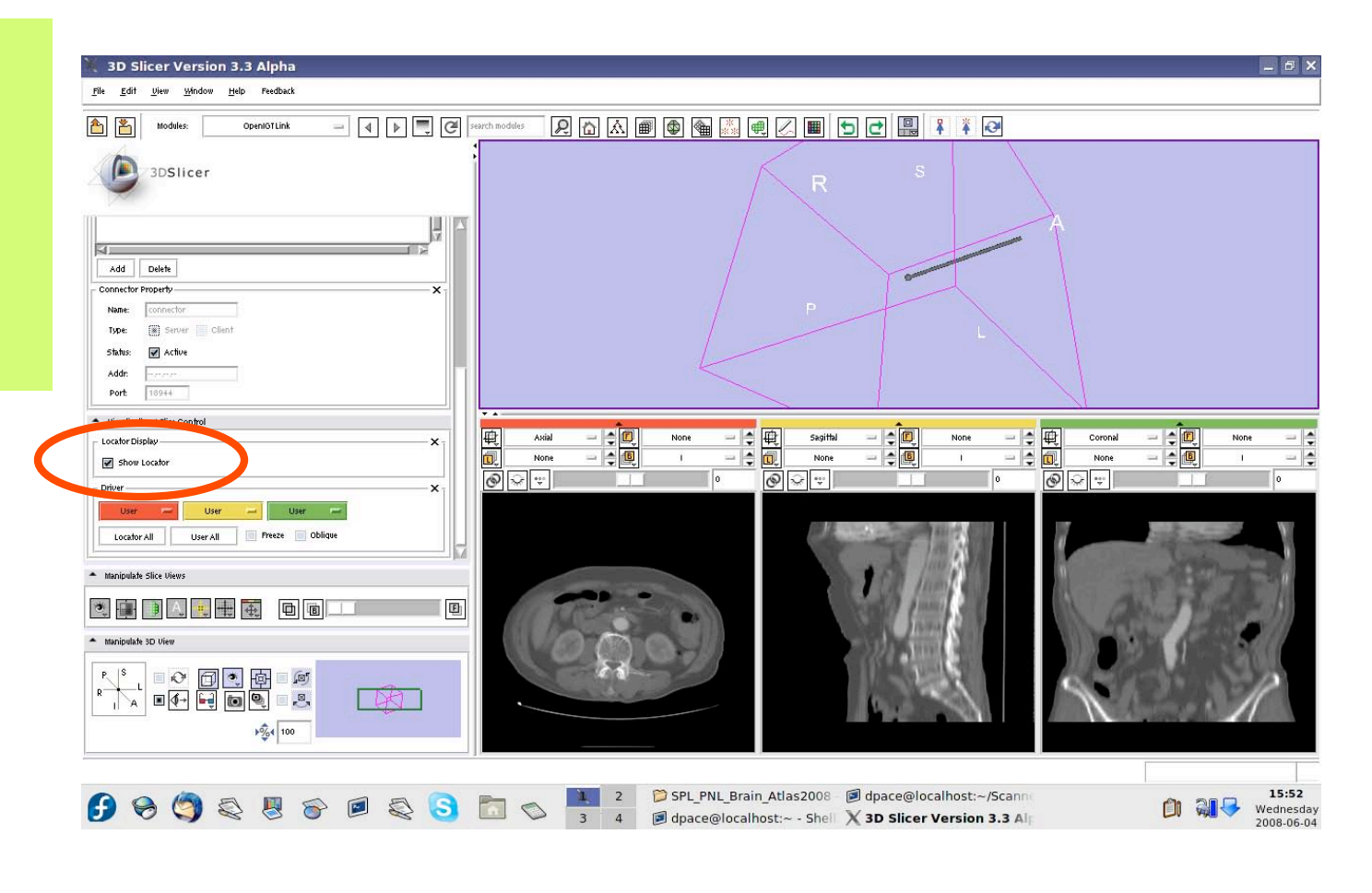

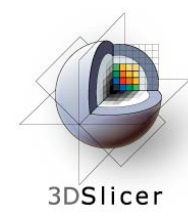

The round end shows the tool's position, and the cylinder shows the tool's orientation

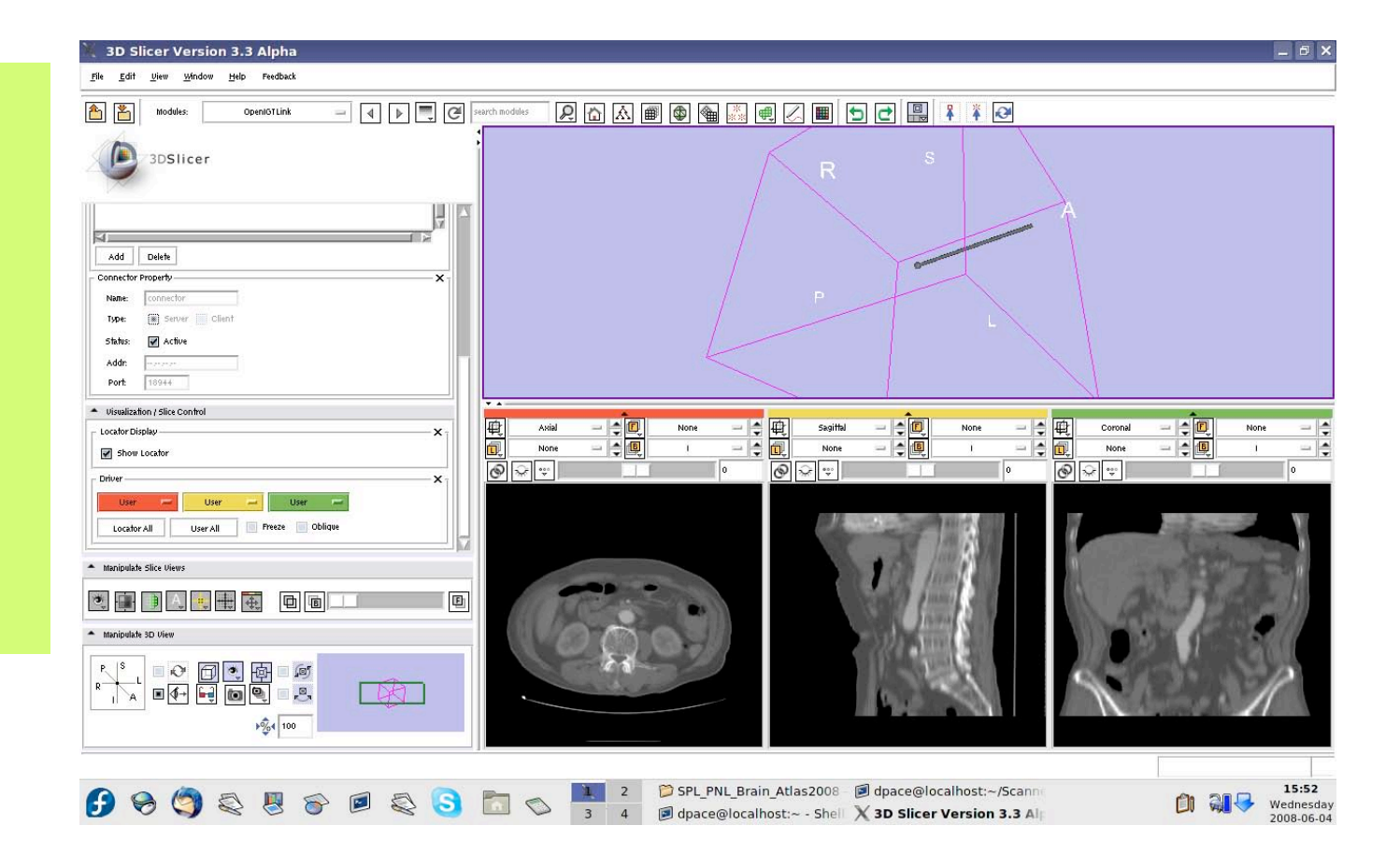

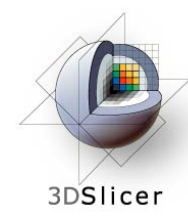

Open the Data module

The new locator node is a model node at the bottom of the MRML tree

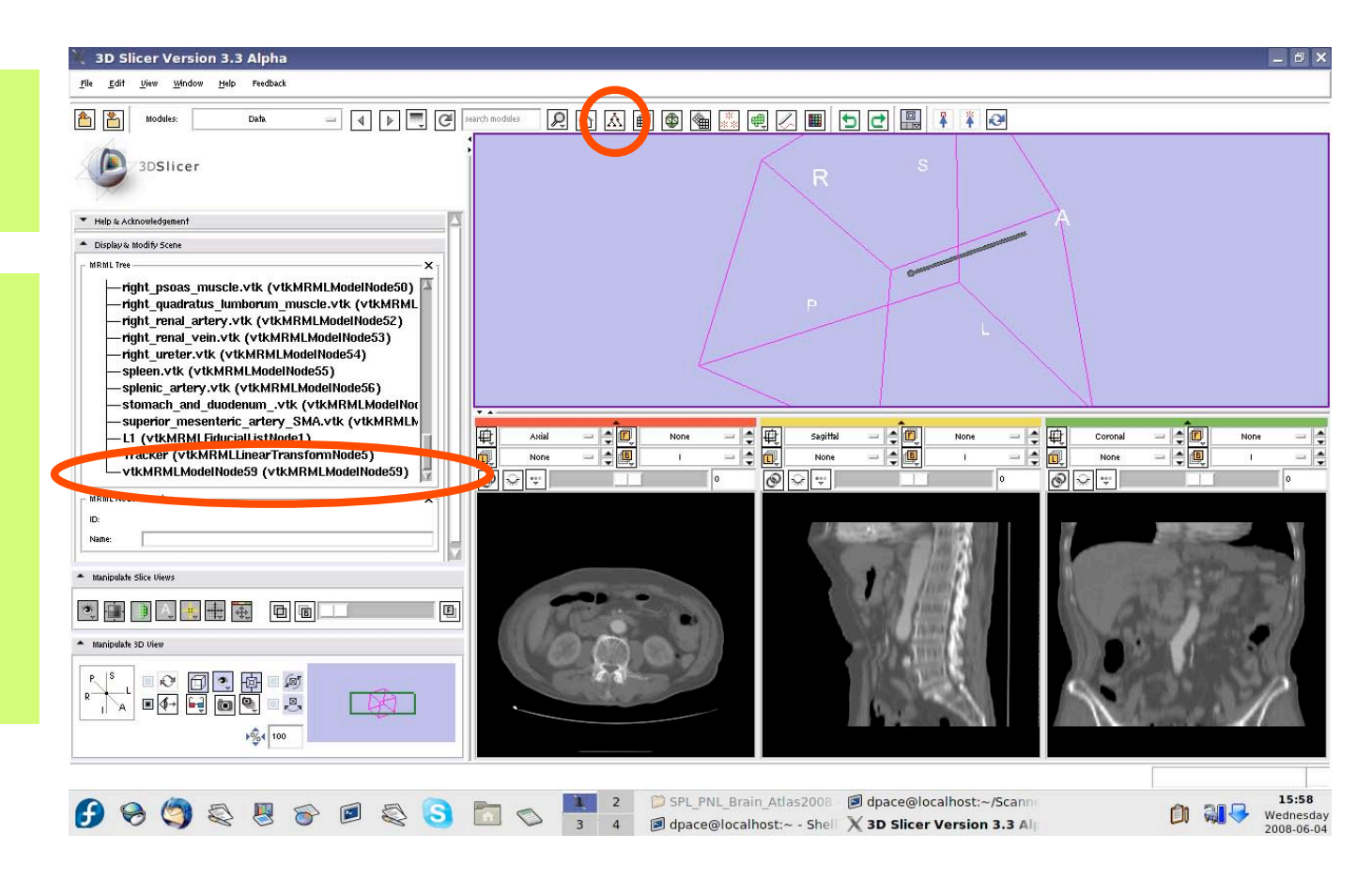

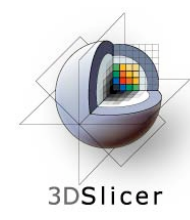

Drag the locator node under the Tracker node

The Tracker transform is now applied to the locator model - it will move according to the transforms from the tracker simulator

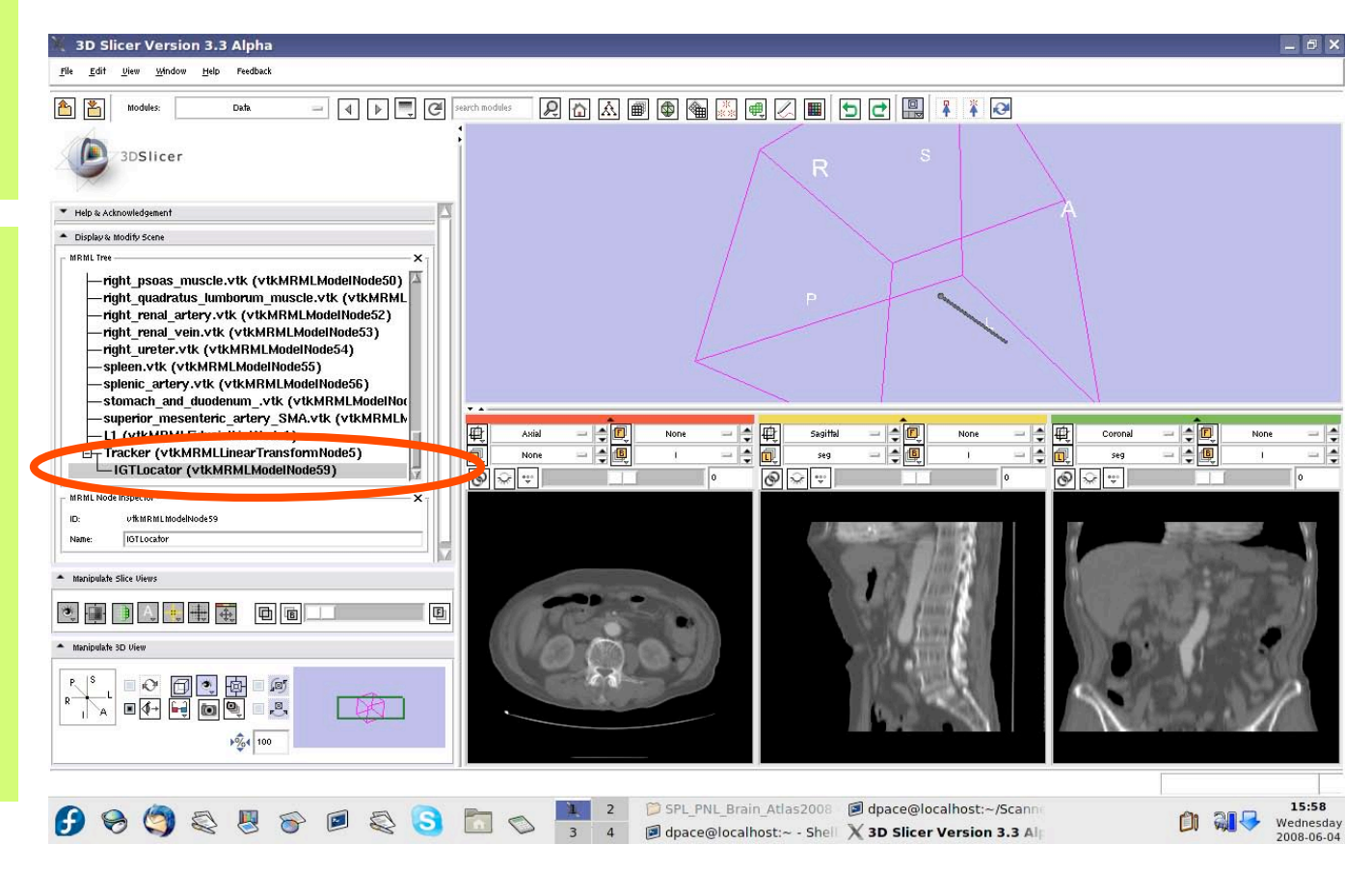

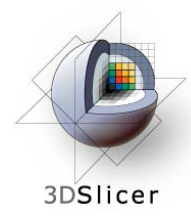

Open the Models module

Select the IGTLocator model as the selected model and change its colour to red

| 🤾 3D Slicer Version 3.3 Alpha                    |                                                           |
|--------------------------------------------------|-----------------------------------------------------------|
| File Edit View Window Help Feedback              |                                                           |
| Modules Models I Figure Search modules           |                                                           |
| 3DSlicer                                         | R s                                                       |
| Visibility  Scalar Visibility Set Active Scalar. |                                                           |
| Scalar Color Map Select                          | P                                                         |
| Clipping Backface Culling                        |                                                           |
| Opacity 1.0                                      |                                                           |
| setci pr                                         |                                                           |
| o D                                              | Axial                                                     |
| Diffuse:                                         |                                                           |
| Specular:                                        | ·····································                     |
| Power:                                           |                                                           |
| Preview: Presets:                                |                                                           |
| Manipulate Slice Views                           |                                                           |
|                                                  |                                                           |
|                                                  |                                                           |
| - manpoiere sol view                             |                                                           |
|                                                  |                                                           |
| P∰4 100                                          |                                                           |
|                                                  | 2 🕼 dpace@localhost:~ - Shell 🗙 3D Slicer Version 3.3 All |
|                                                  | → 3 4 🗇 dpace@localhost:~/Scanne                          |

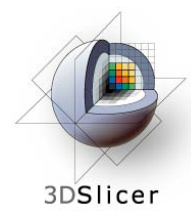

Open the OpenIGTLink module

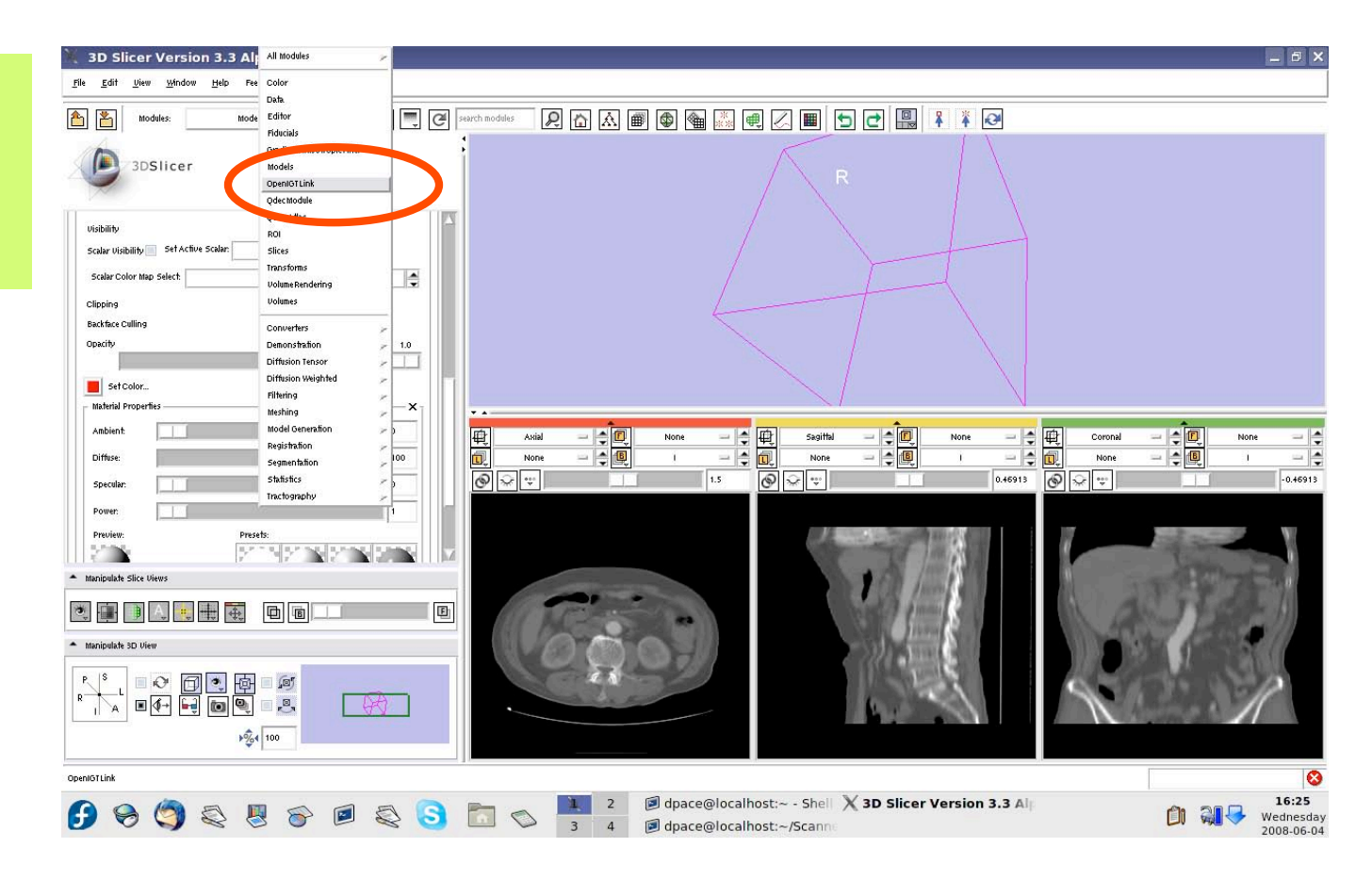

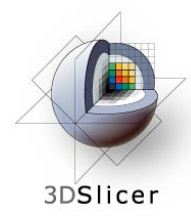

Set the driver for the red (axial) slice to "Locator"

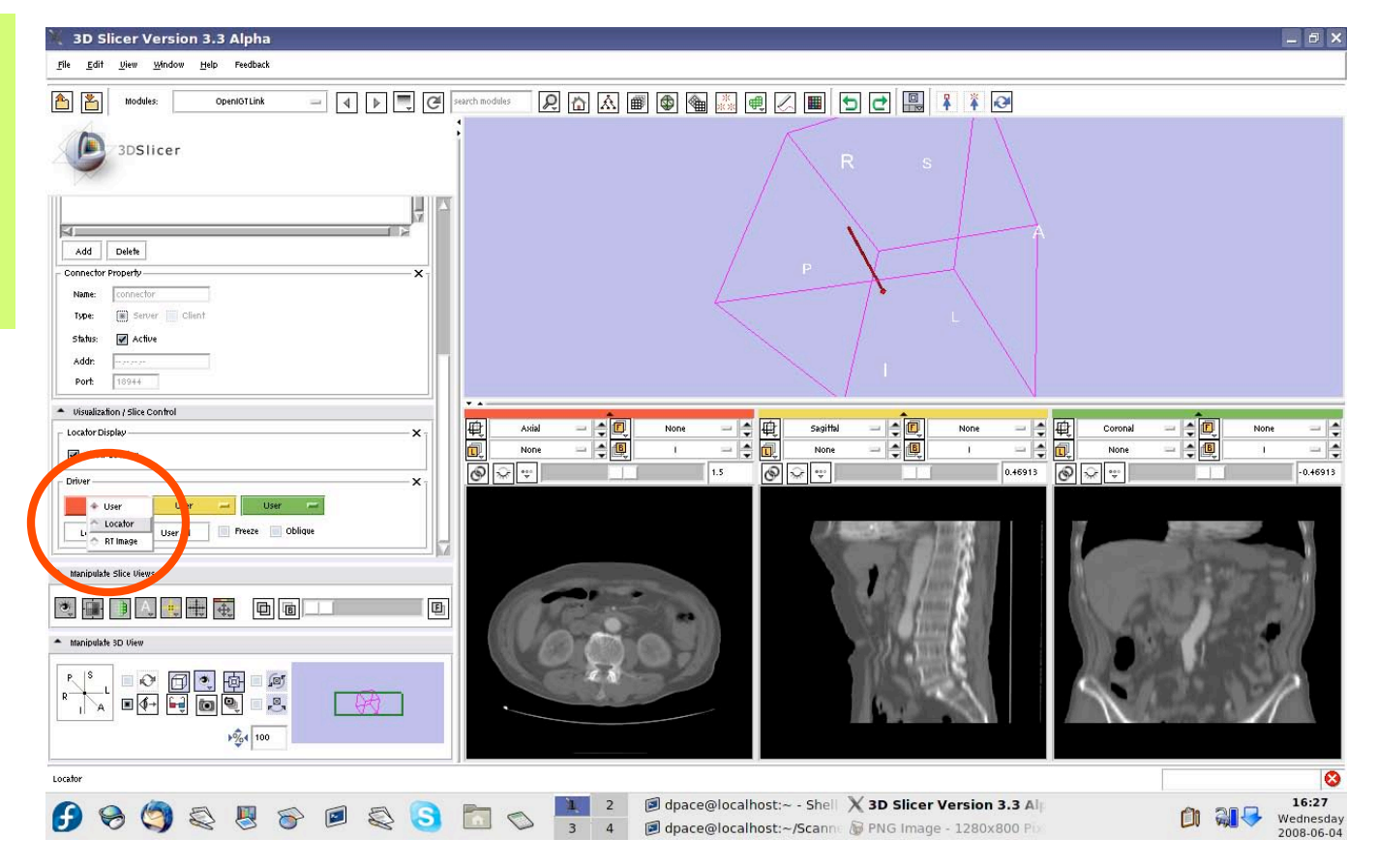

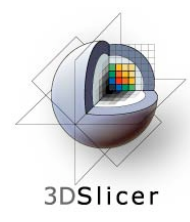

The axial slice moves as the locator moves

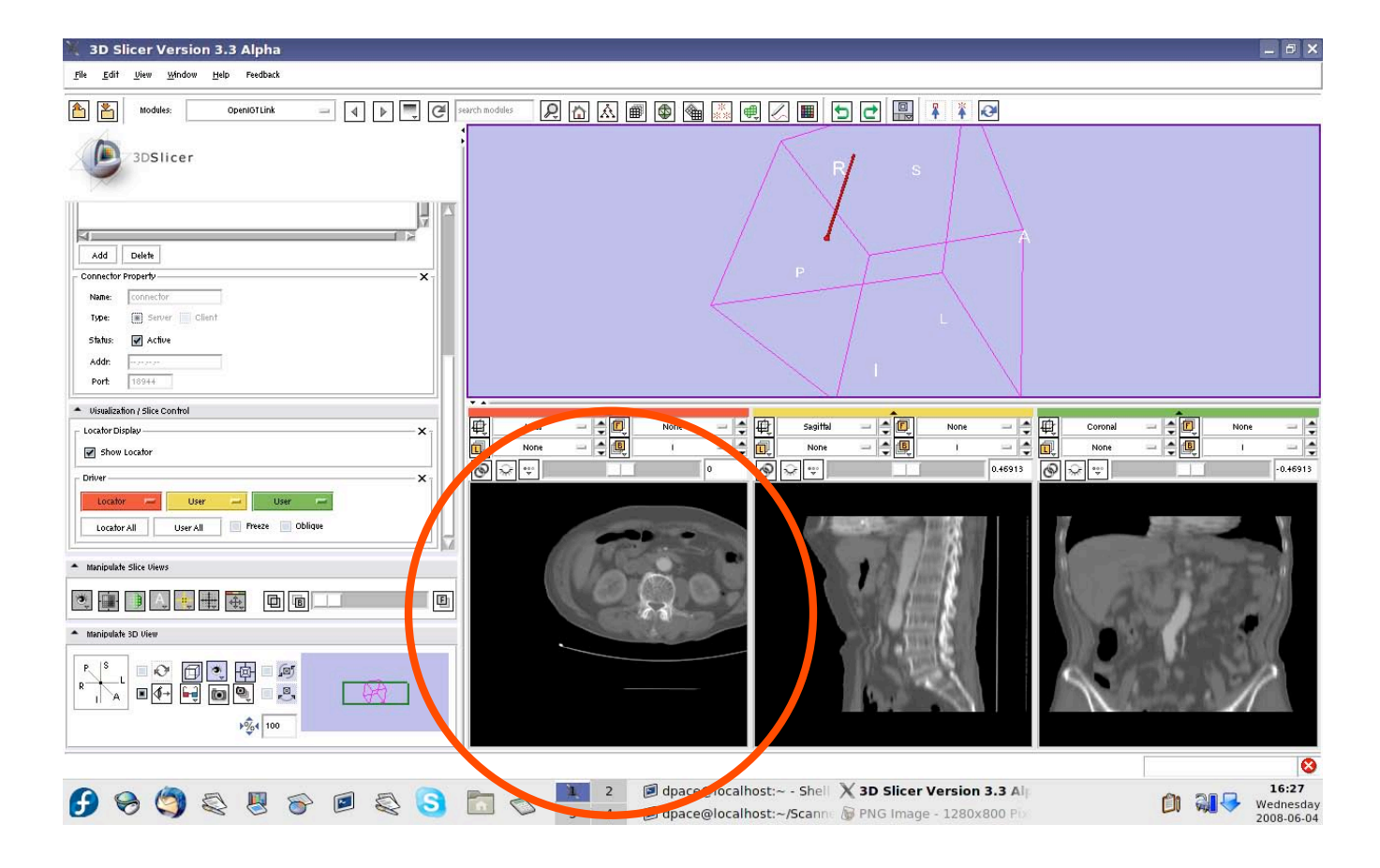

-70-

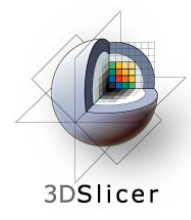

**3D Slicer Version 3.3 Alpha** - 8 > Click on the Window Help P ☆ ☆ ● ● ● ▲ ◎ ● - 4 🕨 🛒 🥙 "visibility" 3DSlicer button Add Delete Change the view in the 3D on / Slice Confr - - -- **- -**Locator Displ Show Loca viewer by @ \* ÷ . 0.46913 6 \* --0.46913 Locator All User All 📃 Freeze 📃 Oblique clicking on the "I" (inferior) F 回 button on the ▶**%**4 100 "Manipulate 🚱 🥱 🧐 🖏 🗏 🔗 🔎 🤤 🖏 🛅 📩 🗞 📕 🖉 🖓 Gace@localhost:~ - Shell 🗶 3D Slicer Version 3.3 4 🛛 dpace@localhost:~/Scanne & PNG Image - 1280x800 F dpace@localhost:~ - Shell X 3D Slicer Version 3.3 Al 16:27 Wednesday 3D View" pane

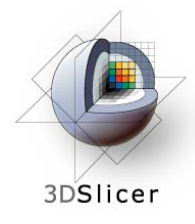

Note that the axial slice moves as you move the tool

This is because the image origin in the left-right direction is set to the locator's position in the left-right direction

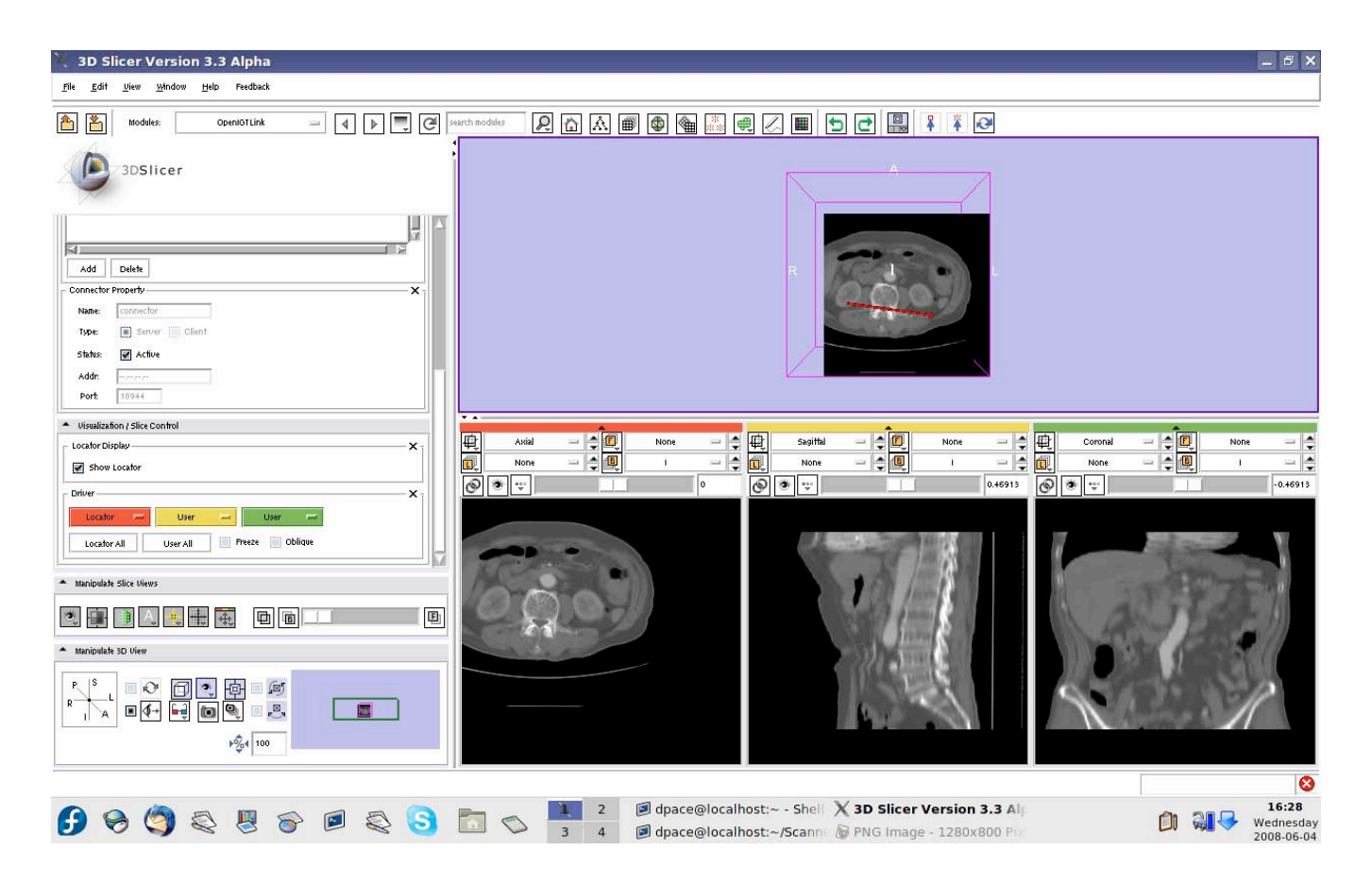
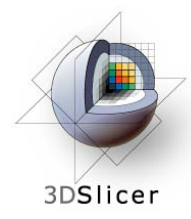

Set the driver for the red (axial) slice to "User" and the driver for the yellow (sagittal slice) to "Locator"

Click on the "P" (posterior) button on the "Manipulate 3D View" pane

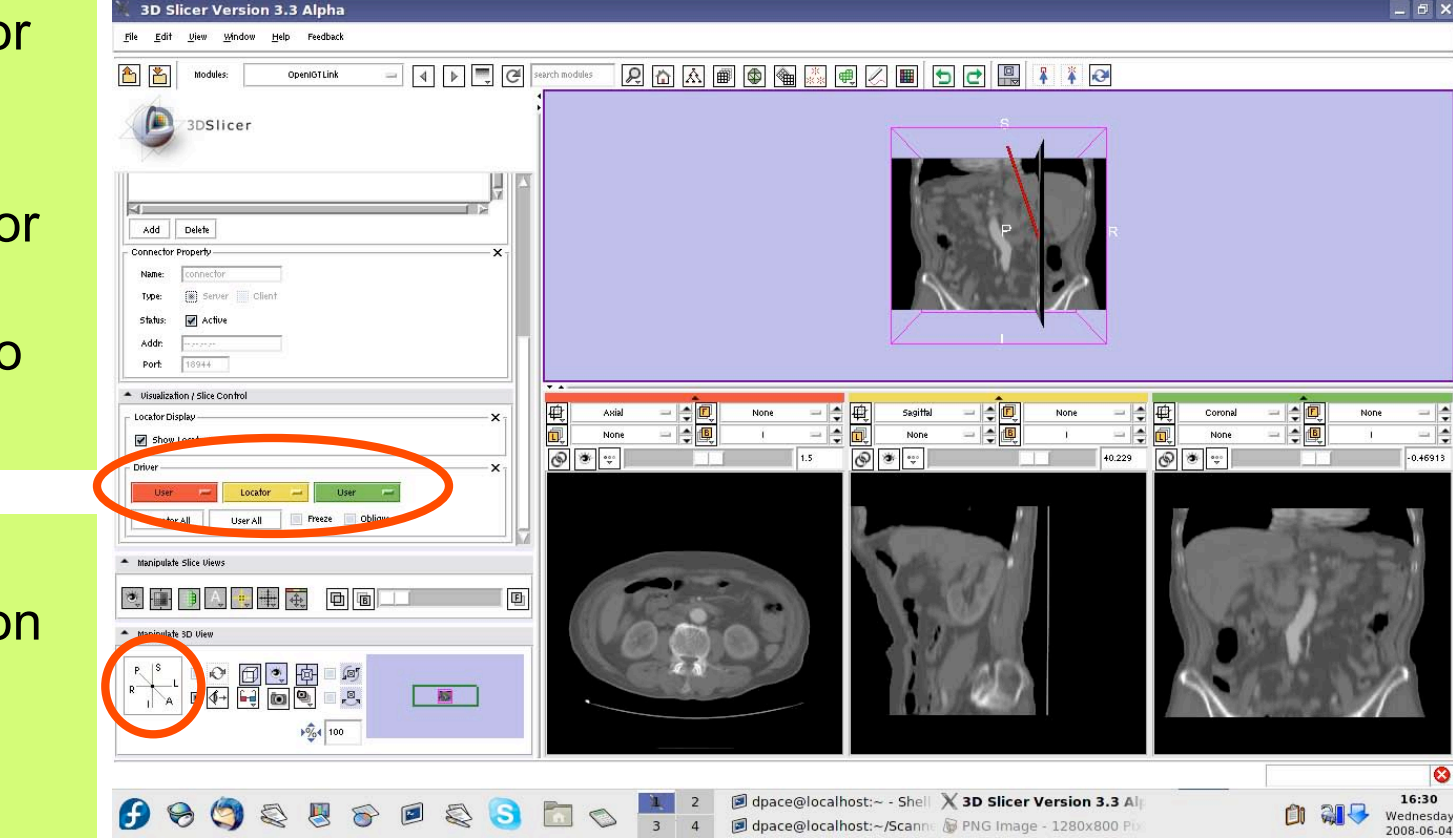

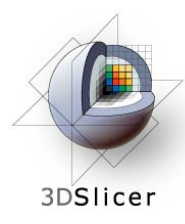

Note that the sagittal slice moves from left to right as the tool moves

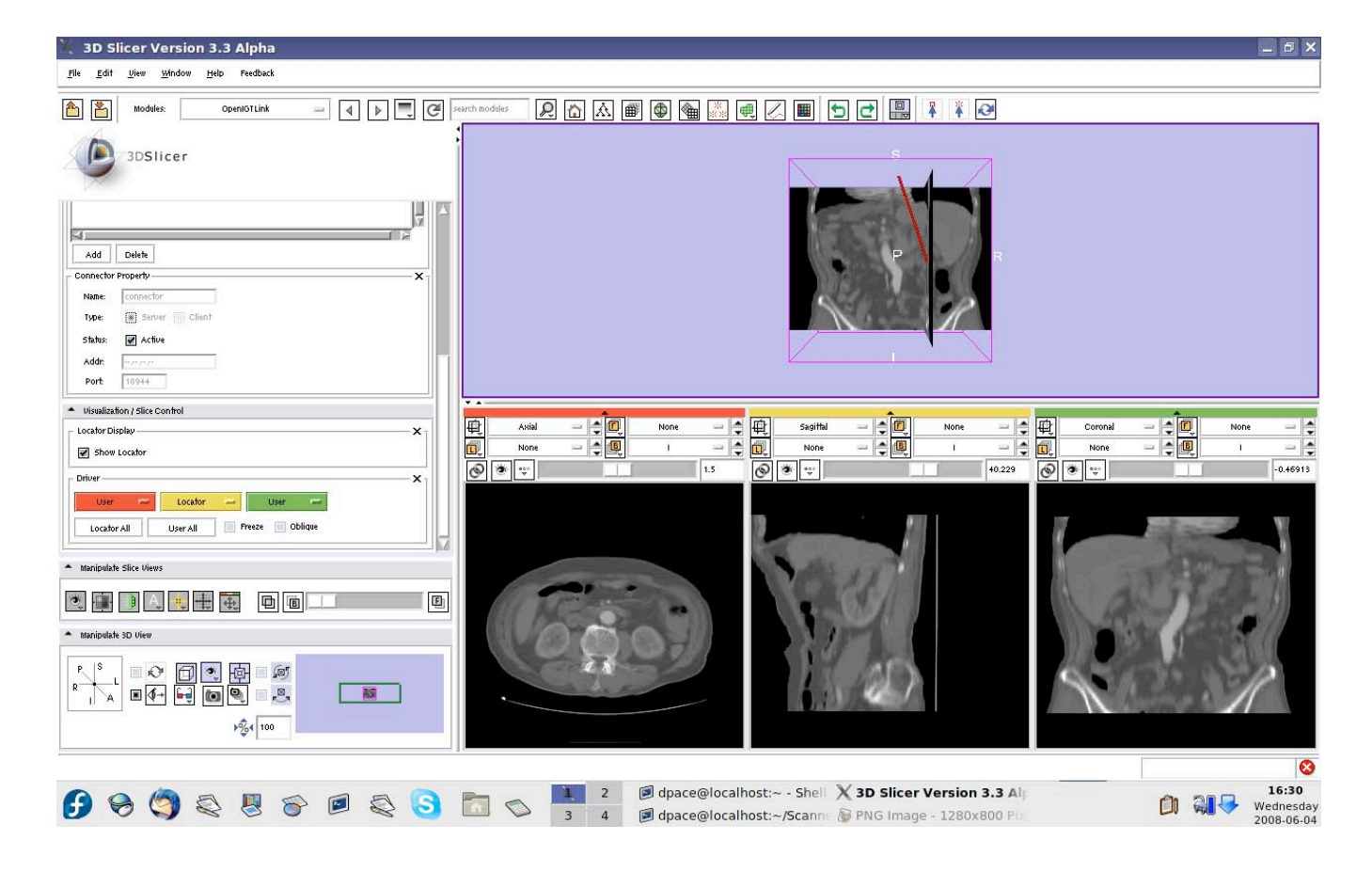

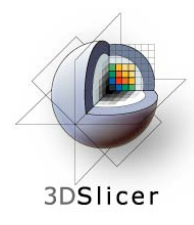

You can click on the "Locator All" button to set the driver to "Locator" for all of the slice views.

The image origin is set to the locator's position.

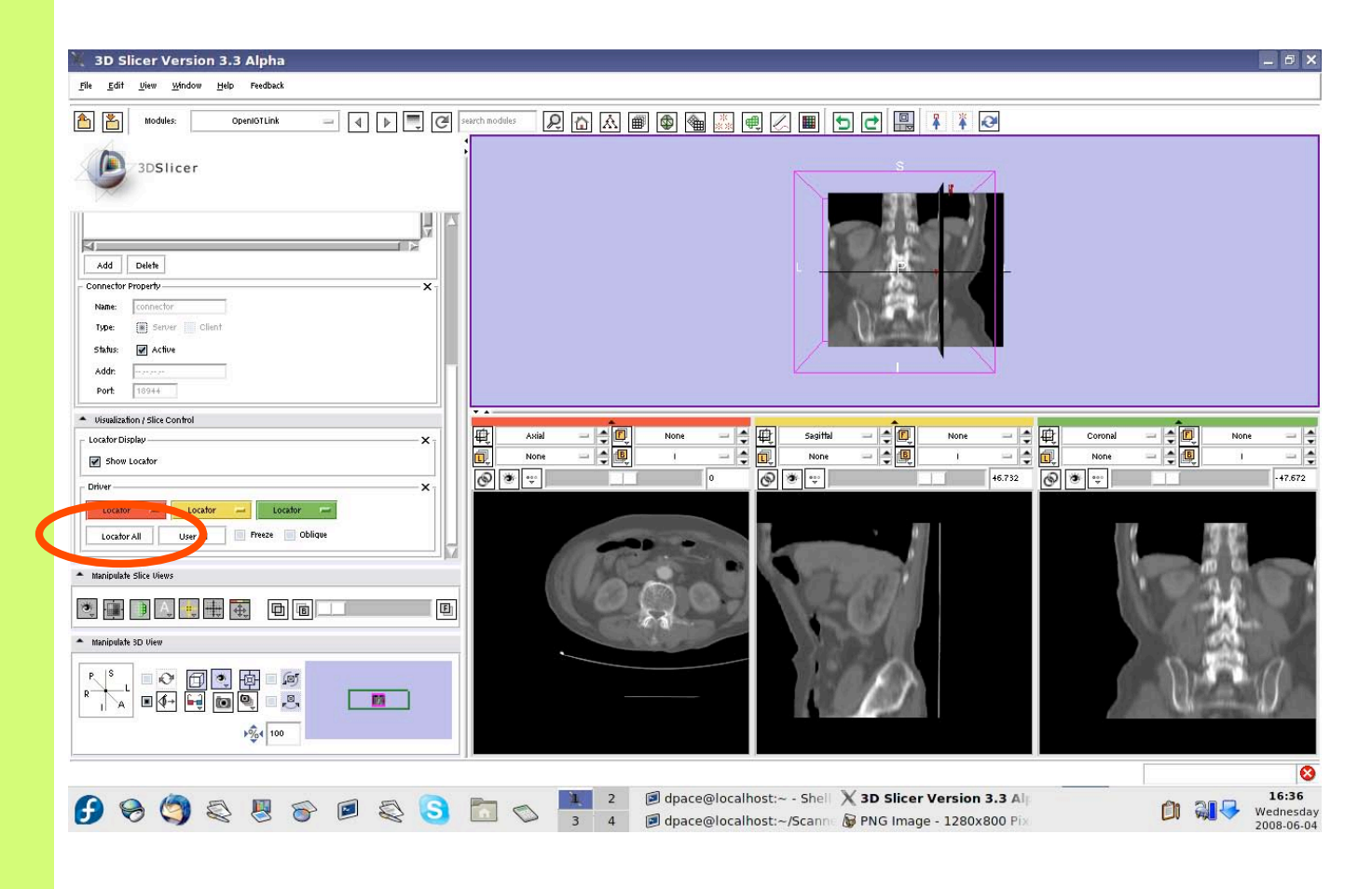

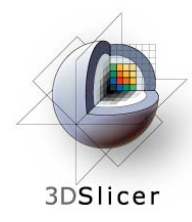

Check the "oblique" box to slice the image volume according to the tool's orientation - the coordinate system is setup so that one axis is parallel to the locator's orientation

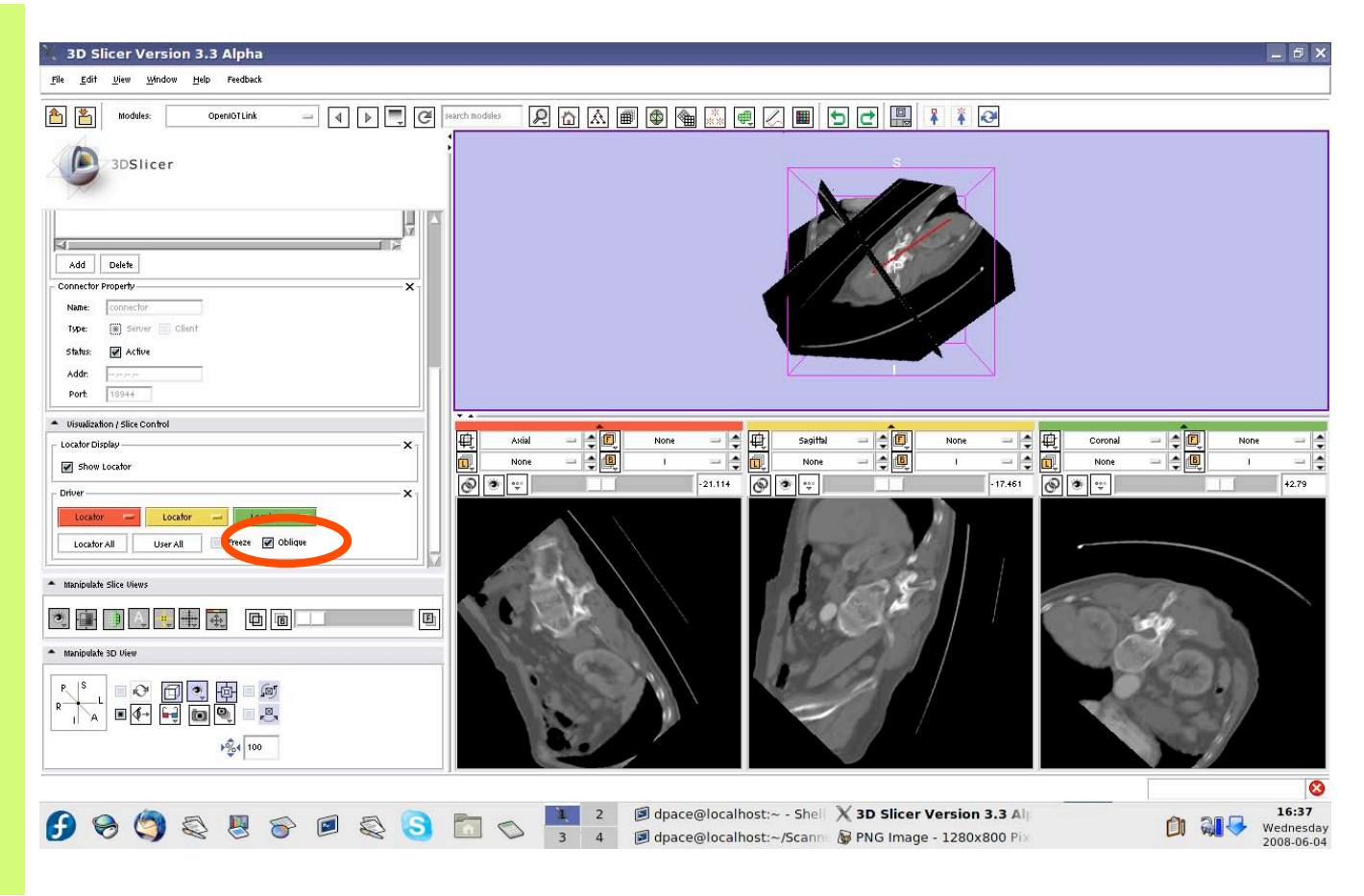

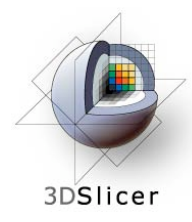

Check the "Freeze" box to freeze the images in both the 3D Viewer and the three slices viewers (the locator keeps moving)

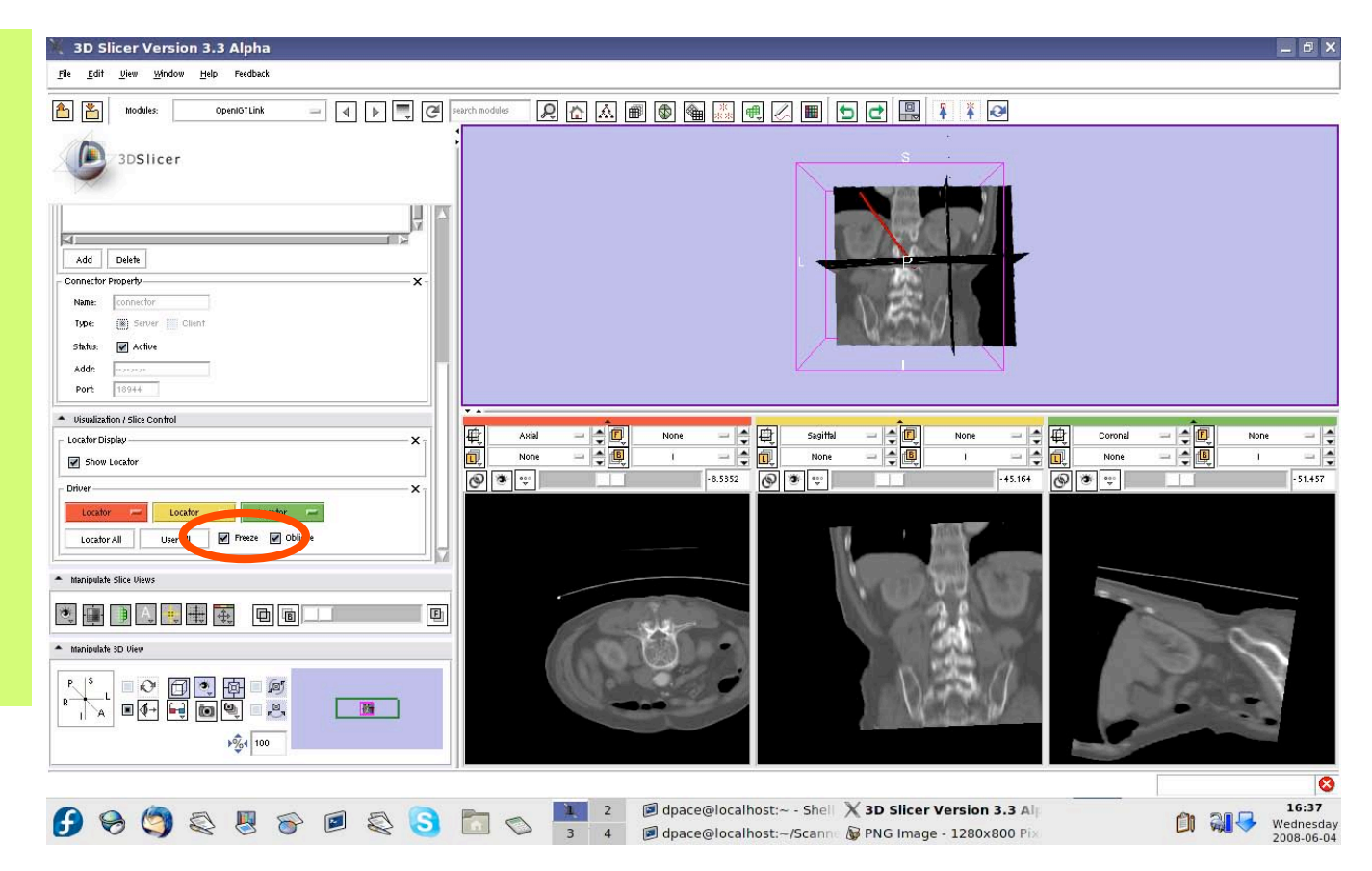

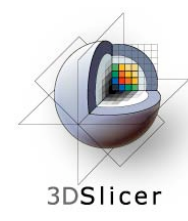

#### **Turn off the OpenIGTLink connection**

Click on the "Active" box to disconnect the OpenIGTLink connection

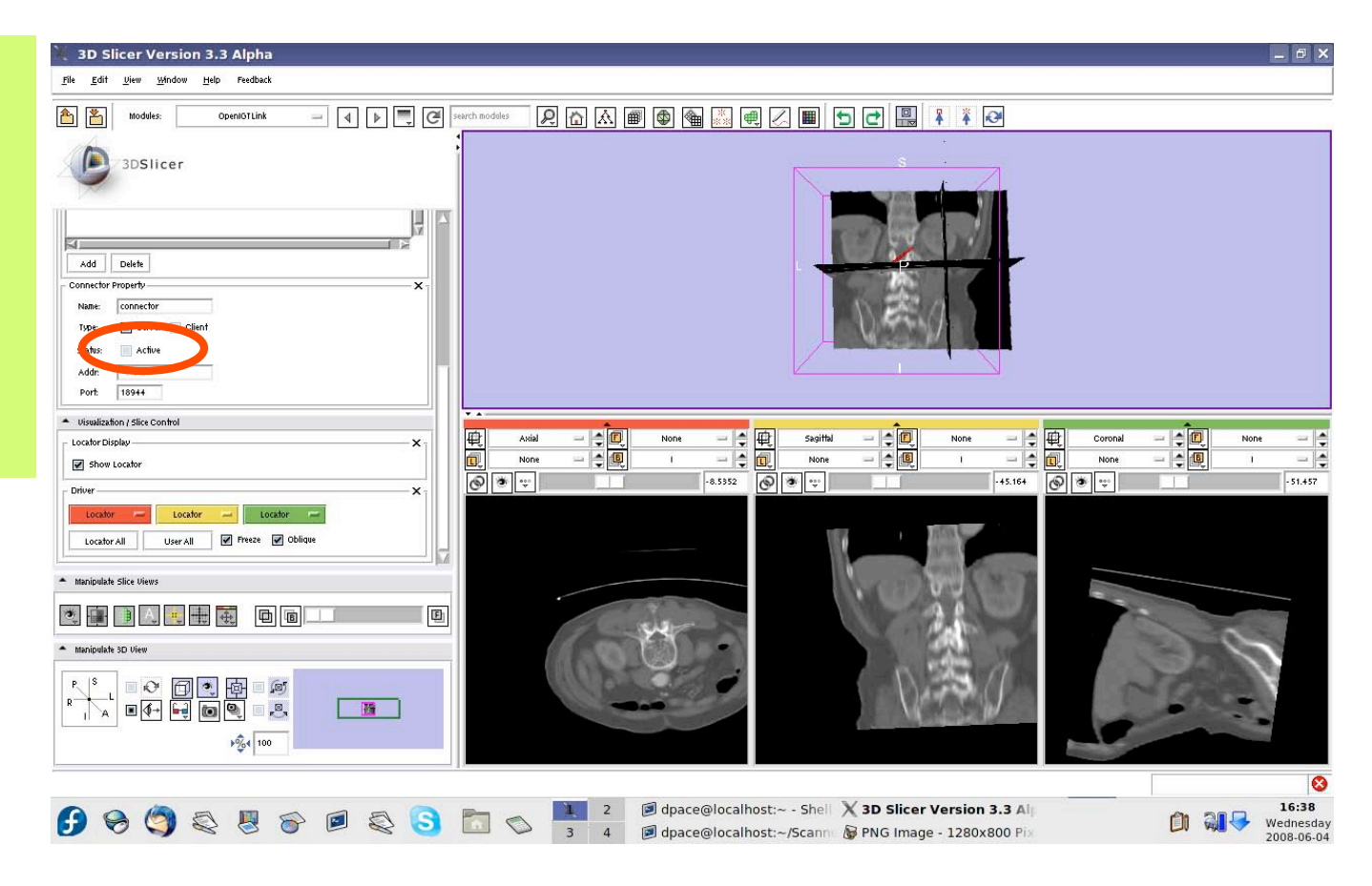

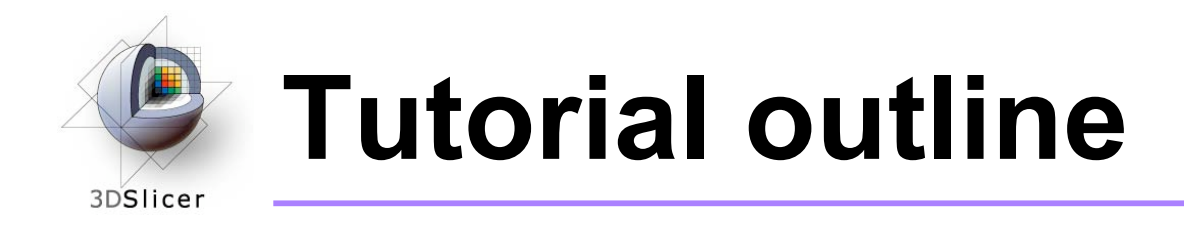

- 1. Introduction to surgical navigation
- 2. Interfacing Slicer3 with external devices using OpenIGTLink
- 3. The OpenIGTLink protocol
- 4. Hands-on navigation using the NDI Aurora tracking device
- 5. Examples of OpenIGTLink in use

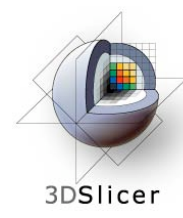

#### **Examples of OpenIGTLink in use**

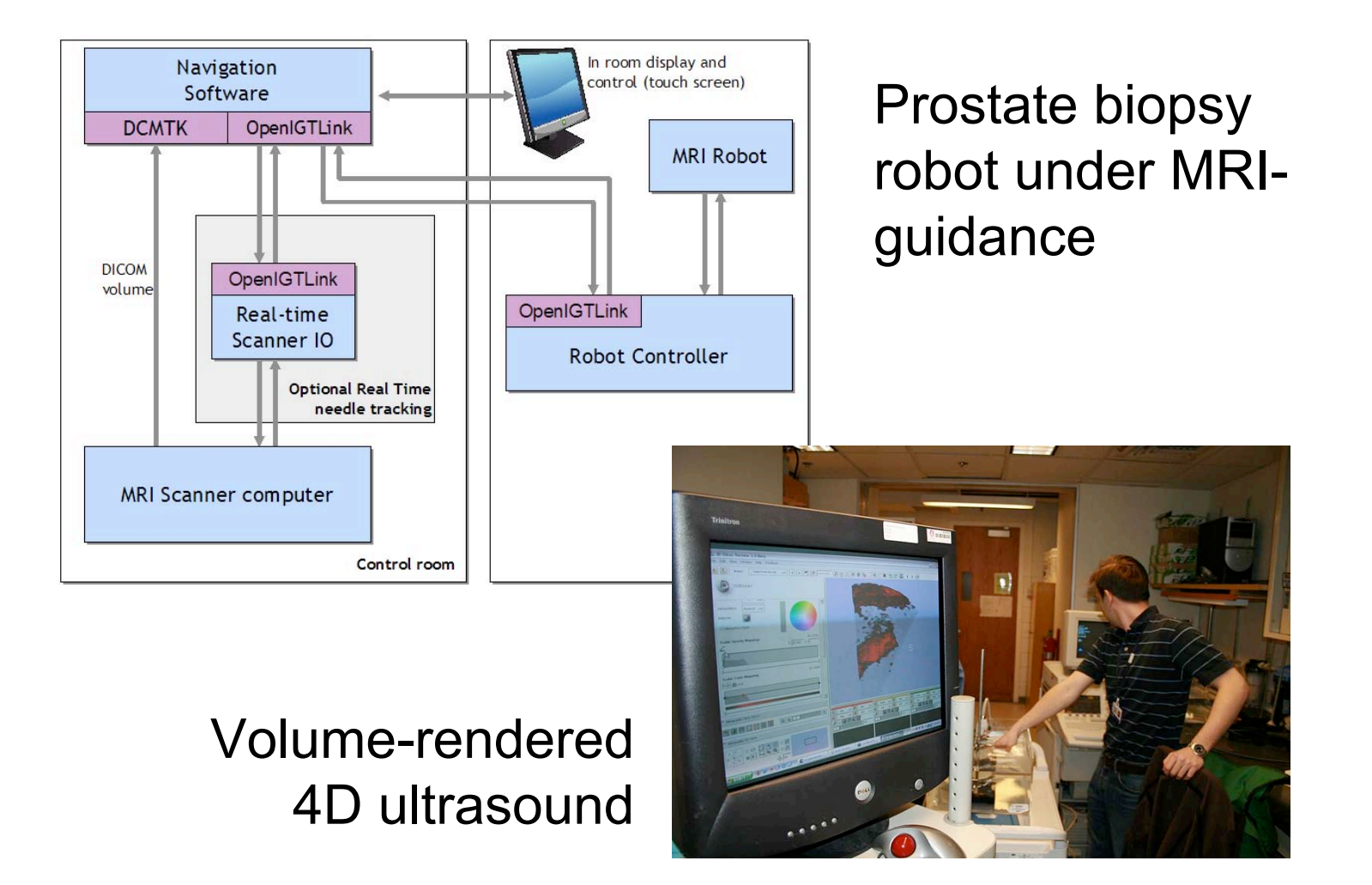

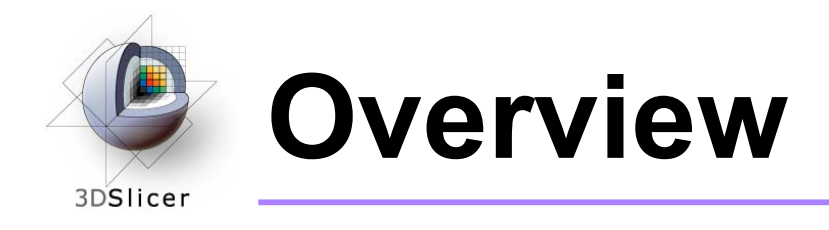

- In this tutorial, you learned:
  - How the OpenIGTLink protocol standardizes messages between Slicer3 and external devices
  - How to set up OpenIGTLink connections using an actual tracking device
  - How to visualize the tracker transforms
  - How to reslice image volumes using the tracker transforms
  - How OpenIGTLink is currently being used in practice

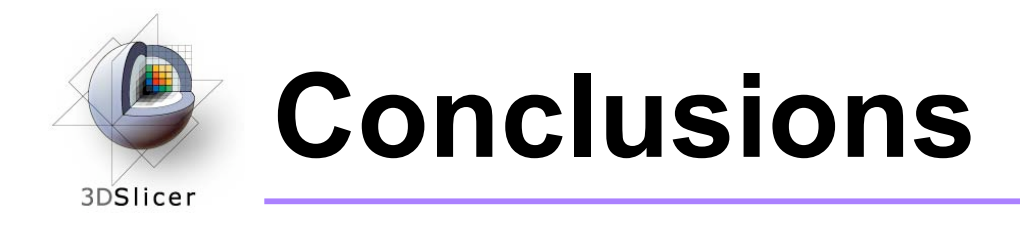

- Slicer3 can interact with common devices used in Image Guided Therapy
- OpenIGTLink is evolving technology expect lots of active development!
- Slicer3 is free open-source software that allows IGT researchers to share algorithms and work within a common framework

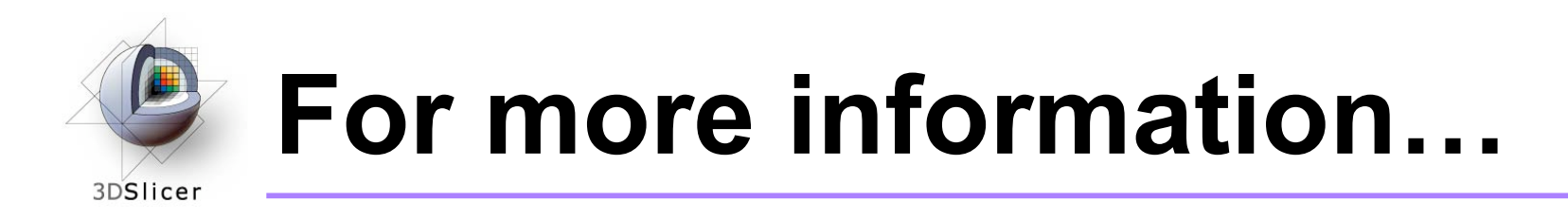

 For a description of the OpenIGTLink protocol: <u>http://www.na-mic.org/Wiki/index.php/OpenIGTLink</u>